بازمان غذا و دارو سامانه مجوز مصرف راهنمای کاربری سامانه مجوز مصرف- کارتابل مسئول فنی نگارش: ۲٫۰

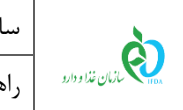

| بامانه مجوز مصرف                                 | نگارش: ۲٫۰          |
|--------------------------------------------------|---------------------|
| هنمای کاربری سامانه مجوز مصرف- کارتابل مسئول فنی | تاریخ: فروردین ۱۴۰۱ |

## تاريخچه نگارش

| شرح                                                                                               | تهيهكننده                                    | تاريخ      | نسخه |
|---------------------------------------------------------------------------------------------------|----------------------------------------------|------------|------|
| بروزرسانی مستند                                                                                   | دپارتمان تحلیل و طراحی شرکت سامان سلامت پژوه | 1397/00/18 | ١,٠  |
| بروزرسانی مستند مطابق با آخرین نسخه<br>سامانه                                                     | دپارتمان تحلیل و طراحی شرکت سامان سلامت پژوه | ۱۳۹۹/۰۵/۰۵ | ١,١  |
| بازبینی و رفع کامنتها                                                                             | دپارتمان تحلیل و طراحی شرکت سامان سلامت پژوه | ١٣٩٩/•۵/٢٠ | ١,٢  |
| بازبيني مستند مطابق با آخرين نسخه                                                                 | دپارتمان تحلیل و طراحی شرکت سامان سلامت پژوه | ١٣٩٩/٠٩/٠٢ | ۱،۳  |
| (اضافه کردن Story board- اضافه کردن<br>مسیر فایل راهنما در سامانه)                                | دپارتمان تحلیل و طراحی شرکت سامان سلامت پژوه | १८४१/१८/•४ | ١,۴  |
| بروزرسانی و افزودن نکات مربوط به تخصیص<br>انبار                                                   | دپارتمان تحلیل و طراحی شرکت سامان سلامت پژوه | 14/.4/78   | ۱,۵  |
| افزودن توضیحات به بخشهای افزودن<br>گواهی، ثبت آزمایش و لیست اظهارنامههای<br>تکمیلشده              | دپارتمان تحلیل و طراحی شرکت سامان سلامت پژوه | ۱۴۰۰/۰۹/۰۷ | ١,۶  |
| ● افزودن بخش پیوست (فراموشی نام کاربری<br>و رمز عبور)<br>● حذف Story-Board                        | دپارتمان تحلیل و طراحی شرکت سامان سلامت پژوه | 14/11/11   | ١,٢  |
| ويرايش مطابق آخرين تغييرات                                                                        | دپارتمان تحلیل و طراحی شرکت سامان سلامت پژوه | 14/17/21   | ١,٨  |
| افزودن توضيحات مربوط به ليگالايز                                                                  | دپارتمان تحلیل و طراحی شرکت سامان سلامت پژوه | 14.1/.1/21 | ١,٩  |
| <ul> <li>افزودن توضیحات مربوط به بارگذاری فایل</li> <li>ویرایش تصاویر مطابق آخرین نسخه</li> </ul> | دپارتمان تحلیل و طراحی شرکت سامان سلامت پژوه | 14•1/•1/77 | ۲,۰  |

| صفحه:   | محرمانگي:                                                 | کد:           | تهيەكنندە:        |
|---------|-----------------------------------------------------------|---------------|-------------------|
| ۲ از ۵۶ | منحصراً جهت استفاده سرویس گیرندگان مجاز سازمان غذا و دارو | IFDA-CP-S-Hlp | سازمان غذا و دارو |

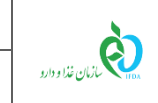

### فهرست مطالب

نگارش: ۲٫۰

تاريخ: فروردين ۱۴۰۱

| ۷  | ۱ مقدمه                             |
|----|-------------------------------------|
| λ  | ۲ ورود به سامانه                    |
| ۱۰ | ۳ پیکربندی سامانه                   |
| ١٢ | ۴ کارتابل پیامرسان                  |
| ۱۵ | ۵ جزئیات منوی عملیاتی               |
| ۱۵ | ۵–۱ لیست اظهارنامهها                |
| ۱۹ | ۱–۱–۵ تخصیص انبار                   |
| ۲۵ | ۲–۱–۵ افزودن گواهی                  |
| ۳۵ | ۳-۱-۵ ویرایش و حذف گواهیهای ثبتشدم  |
| ۳۸ | ۴–۱–۵ ثبت آزمایش                    |
| ۴۲ | ۵-۱-۵ ویرایش و حذف آزمایشهای ثبتشده |
| ۴۵ | ۵-۱-۶ صدور مجوز                     |
| ۴۷ | ۷–۱–۷ عدم صدور مجوز                 |
| ۴۹ | ۵-۲ لیست اظهارنامههای تکمیلشده      |
| ۵۱ | ۵-۳ لیست انبارها                    |
| ۵۳ | ۶ پيوست                             |
| ۵۳ | ۱-۶ فراموشی نام کاربری              |
| ۵۳ | ۲-۶ فراموشی رمز عبور                |

| صفحه:   | محرمانگی:                                                 | کد:           | تهيەكنندە:        |
|---------|-----------------------------------------------------------|---------------|-------------------|
| ۳ از ۵۶ | منحصراً جهت استفاده سرویس گیرندگان مجاز سازمان غذا و دارو | IFDA-CP-S-Hlp | سازمان غذا و دارو |

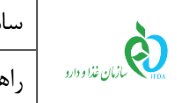

## فهرست شكلها

| λ  | شکل ۱) آدرس مستقیم «سامانه مجوز مصرف»                       |
|----|-------------------------------------------------------------|
| λ  | شکل ۲) ورود به سامانه «مجوز مصرف» از طریق سامانه TTAC       |
| ۹  | شکل ۳) ورود به کارتابل مسئول فنی                            |
| ۱۰ | شکل ۴) مراحل صدور و عدم صدور مجوز مصرف                      |
| ۱۰ | شکل ۵) پیکربندی سامانه                                      |
| 11 | شکل ۶) جمع شدن منو                                          |
| ١٢ | شکل ۷) دکمه پیامرسان                                        |
| ١٢ | شکل ۸) ورود به کارتابل پیامرسان                             |
| ۱۳ | شکل ۹) کارتابل پیامرسان                                     |
| 14 | شکل ۱۰) نمونه پیام ارسالشده از مدیر سیستم سازمان غذا و دارو |
| ۱۵ | شکل ۱۱) لیست اظهارنامهها                                    |
| ١۶ | شكل ۱۲) اطلاعات اظهارنامه                                   |
| ۱۷ | شکل ۱۳) بررسی قابلیت مصرف                                   |
| ۱۷ | شکل ۱۴) لیست فرآوردههای اظهارنامه                           |
| ۱۸ | شکل ۱۵) لیست سری ساختهای فرآورده                            |
| ۱۸ | شکل ۱۶) نمایش سری ساختهای فرآورده                           |
| ۱۹ | شکل ۱۷) دکمه تخصیص انبار                                    |
| ۲۰ | شکل ۱۸) تخصیص انبار                                         |
| ۲۰ | شکل ۱۹) نمایش سری ساختهای فرآورده                           |
| ۲۱ | شکل ۲۰) تخصیص انبار به کل فرآورده                           |
| ۲۱ | شکل ۲۱) تخصیص انبار به چند فرآوردم                          |

| صفحه:   | محرمانگی:                                                 | کد:           | تهيەكنندە:        |
|---------|-----------------------------------------------------------|---------------|-------------------|
| ۴ از ۵۶ | منحصراً جهت استفاده سرویس گیرندگان مجاز سازمان غذا و دارو | IFDA-CP-S-Hlp | سازمان غذا و دارو |

| سامانه مج | à               |
|-----------|-----------------|
| راهنمای   | ازمان غذا ودارد |

| نگارش: ۲٫۰          | سامانه مجوز مصرف                                   |
|---------------------|----------------------------------------------------|
| تاريخ: فروردين ١۴٠١ | راهنمای کاربری سامانه مجوز مصرف- کارتابل مسئول فنی |

| ۲۲      | ، فرآورده                                                 | انبار به سری ساختهای   | شکل ۲۲) تخصیص      |
|---------|-----------------------------------------------------------|------------------------|--------------------|
| ۲۳      | ىدە                                                       | مانده و تخصیص داده نث  | شکل ۲۳) تعداد باقی |
| ۲۴      | , ساخت                                                    | رآیند مربوط به هر سری  | شكل ۲۴) وضعيت ف    |
| ۲۵      | ىرى ساخت                                                  | صیص به انبار برای هر س | شکل ۲۵) میزان تخم  |
| ۲۶      |                                                           | اھى                    | شکل ۲۶) افزودن گو  |
| ۲۷      |                                                           | ودن گواهی              | شکل ۲۷) پنجره افزر |
| ۲۸      |                                                           | ن گواهی جدید           | شکل ۲۸) فرم افزودر |
| ۲۹      |                                                           | ن گواهی - تمدید گواهی  | شکل ۲۹) فرم افزودر |
| ۳۰      | وط به لیگالایز کردن                                       | ن گواهی - اطلاعات مربر | شکل ۳۰) فرم افزودر |
| ۳۱      | کننده                                                     | ن گواهی - انتخاب صادر  | شکل ۳۱) فرم افزودر |
| ۳۲      | كت توليدكننده                                             | ن گواهی - اطلاعات شر   | شکل ۳۲) فرم افزودر |
| ۳۳      | ه گواهی                                                   | ن گواهی - افزودن شمار  | شکل ۳۳) فرم افزودر |
| ۳۴      | صادر شده                                                  | ن گواهی – تاریخ گواهی  | شکل ۳۴) فرم افزودر |
| ۳۵      |                                                           | واهیهای اضافهشدم       | شکل ۳۵) فهرست گ    |
| ۳۶      |                                                           | واهى ثبتشده            | شکل ۳۶) ویرایش گ   |
| ۳۷      |                                                           | ش اطلاعات گواهی        | شکل ۳۷) ثبت ویرای  |
| ۳۸      |                                                           | ھی ثبتشدہ              | شکل ۳۸) حذف گوا،   |
| ۳۸      |                                                           | ، گواهی                | شکل ۳۹) پیام حذف   |
| ۳۹      |                                                           | ش                      | شکل ۴۰) ثبت آزمای  |
| ۳۹      |                                                           | َزمايش                 | شکل ۴۱) فرم ثبت ا  |
| ۴۱      |                                                           | رمایشها                | شکل ۴۲) فهرست آز   |
| ۴۲      |                                                           | مایش ثبتشده            | شکل ۴۳) ویرایش آز  |
| ۴۳      |                                                           | ش اطلاعات آزمایش       | شکل ۴۴) ثبت ویرای  |
| صفحه:   | محرمانگی:                                                 | کد:                    | تهيهكننده:         |
| ۵ از ۵۳ | منحصرا جهت استفاده سرویس کیرند کان مجاز سازمان عدا و دارو | інда-ср-5-нір          | سازمان عدا و دارو  |

|    | نگارش: ۲٫۰          | سامانه مجوز مصرف                                   | à                                |
|----|---------------------|----------------------------------------------------|----------------------------------|
|    | تاريخ: فروردين ۱۴۰۱ | راهنمای کاربری سامانه مجوز مصرف- کارتابل مسئول فنی | بروارو<br>۱۳۵۸ کارمان غذا و دارو |
| 44 |                     | ، آزمایش ثبتشده                                    | شکل ۴۵) حذف                      |
| 40 | )                   | یت گواهی و ثبت آزمایش -کامل نشده                   | شکل ۴۶) وضعی                     |
| 40 | )                   | بت گواهی و ثبت آزمایش- کامل شده                    | شکل ۴۷) وضعی                     |
| 49 |                     | ، صدور مجوز                                        | شکل ۴۸) دکمه                     |
| 49 |                     | ر مجوز مصرف برای فرآوردهها                         | شکل ۴۹) صدور                     |
| 41 | ·                   | ر عدم تکمیل مدارک                                  | شکل ۵۰) اخطا،                    |
| ۴۸ | <b>、</b>            | ، عدم صدور مجوز                                    | شکل ۵۱) دکمه                     |
| ۴٩ |                     | صدور مجوز مصرف                                     | شکل ۵۲) عدم                      |
| ۵۰ |                     | ت اظهارنامههای تکمیلشده                            | شکل ۵۳) لیست                     |
| ۵١ |                     | صات اظهارنامه                                      | شکل ۵۴) مشخ                      |
| ۸١ |                     | السبت اندارها                                      | $coio(\Delta\Delta - 15)$        |

| ۴۸ | ىكل ۵۱) دكمه عدم صدور مجوز                         |
|----|----------------------------------------------------|
| ۴۹ | لکل ۵۲) عدم صدور مجوز مصرف                         |
| ۵۰ | .کل ۵۳) لیست اظهارنامههای تکمیلشده                 |
| ۵۱ | ىكل ۵۴) مشخصات اظهارنامه                           |
| ۵۱ | ىكل ۵۵) منوى ليست انبارها                          |
| ۵۲ | یکل ۵۶) انتخاب دانشگاه ناظر                        |
| ۵۲ | ىكل ۵۷) پيام تعيين دانشگاه ناظر                    |
| ۵۳ | ىكل ۵۸) لينک فراموشى نام كاربرى                    |
| ۵۳ | ىكل ۵۹) فرم فراموشى نام كاربرى                     |
| ۵۴ | لکل ۶۰) لینک فراموشی رمز عبور                      |
| ۵۴ | نکل ۶۱) فرم فراموشی رمز عبور                       |
| ۵۵ | مکل ۶۲) لینک «بازیابی رمز عبور» ارسال شده به ایمیل |
| ۵۶ | ىكل ۶۳) فرم تغيير رمز عبور                         |

| صفحه:   | محرمانگی:                                                 | کد:           | تهيهكننده:        |
|---------|-----------------------------------------------------------|---------------|-------------------|
| ۶ از ۵۶ | منحصراً جهت استفاده سرویس گیرندگان مجاز سازمان غذا و دارو | IFDA-CP-S-Hlp | سازمان غذا و دارو |

| à                | سامانه مجوز مصرف                                   | نگارش: ۲٫۰          |
|------------------|----------------------------------------------------|---------------------|
| بازمان غذا ودارو | راهنمای کاربری سامانه مجوز مصرف- کارتابل مسئول فنی | تاریخ: فروردین ۱۴۰۱ |

#### ۱ مقدمه

فرآوردههای وارداتی به کشور به منظور عرضه در بازار پس از ترخیص از گمرک باید مجوز لازم برای مصرف را کسب نمایند و بعد از آن اقدامات مربوط به کسب برچسب اصالت و الصاق آن به فرآوردهها صورت گرفته و به بازار عرضه گردند. به این منظور و در مرحله کسب مجوز مصرف، مسئول فنی هر شرکت وظیفه دارد با تکمیل اطلاعات و بارگذاری مدارک گواهی و آزمایشهای مربوط به هر سری ساخت از فرآورده وارداتی و سپس تعیین و تخصیص انبار نگهداری فرآوردهها از طرف شرکت واردکننده، اقدام به صدور و یا عدم صدور مجوز هر فرآورده نماید. لازم به ذکر است مسئولیت صدور و عدم صدور مجوز بر عهده مسئول فنی شرکت میباشد. نظارت بر فرآوردههای تعیین وضعیت شده توسط مسئول فنی و نظارت بر فرآوردههای موجود در انبارهای شرکت واردکننده، توسط ناظرین تعیینشده از دانشگاههای ناظر، صورت می گیرد.

| صفحه:   | محرمانگي:                                                 | کد:           | تهيەكنندە:        |
|---------|-----------------------------------------------------------|---------------|-------------------|
| ۷ از ۵۶ | منحصراً جهت استفاده سرویس گیرندگان مجاز سازمان غذا و دارو | IFDA-CP-S-Hlp | سازمان غذا و دارو |

| à               | سامانه مجوز مصرف                                   | نگارش: ۲٫۰          |
|-----------------|----------------------------------------------------|---------------------|
| ازمان غذا ودارد | راهنمای کاربری سامانه مجوز مصرف- کارتابل مسئول فنی | تاریخ: فروردین ۱۴۰۱ |

## ۲ ورود به سامانه

به منظور ورود به «سامانه مجوز مصرف»، آدرس سامانه (<u>https://permit.ttac.ir)</u>) را مطابق شکل ۱ در مرورگر وارد نمایید و یا مطابق شکل ۲، گزینه «سامانه مجوز مصرف» در سامانه http://www.ttac.ir را کلیک نمایید.

| Ó                             | 4 | × سامانه تایید مجوز مصرهٔ | + |  |
|-------------------------------|---|---------------------------|---|--|
| $\leftarrow \   \rightarrow $ | C | 👌 permit.ttac.ir          |   |  |

| • × ورود به سامانه                                                                                                    | +                                                    |            |   |      | $\sim$     |                  | ٥                                                     | × |
|----------------------------------------------------------------------------------------------------|------------------------------------------------------|------------|---|------|------------|------------------|-------------------------------------------------------|---|
| $\leftrightarrow$ $\rightarrow$ C $\blacksquare$ ttac.ir                                                                                                    |                                                      | <b>2</b> 6 | Q | ₿ \$ | <b>0</b> , | •                | * 4                                                   | : |
|                                                                                                    | لعما برای باریایی کنمه عبور خود از اینجا اقدام کنید. |            |   |      |            | للى مەرك<br>مەرك | کیویف<br>اور و رکسی<br>اور اور دای ا<br>والطر کی کیوی | 2 |
| Provension<br>Marcal Andreas<br>Marcal Andreas<br>Marcal And | سیستی از از از از از از از از از از از از از         |            |   |      |            |                  |                                                       |   |

شکل ۱) آدرس مستقیم «سامانه مجوز مصرف»

شکل ۲) ورود به سامانه «مجوز مصرف» از طریق سامانه TTAC

بهمنظور ورود به کارتابل مسئول فنی، مطابق شکل ۳ نام کاربری و رمز عبور را در فیلدهای مشخص شده وارد نمایید و دکمه ورود به سیستم را کلیک نمایید.

| صفحه:   | محرمانگی:                                                 | کد:           | تهيەكنندە:        |
|---------|-----------------------------------------------------------|---------------|-------------------|
| ۸ از ۵۶ | منحصراً جهت استفاده سرویس گیرندگان مجاز سازمان غذا و دارو | IFDA-CP-S-Hlp | سازمان غذا و دارو |

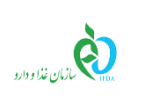

سامانه مجوز مصرف

| 🔺 هشدار                                                                                                    | شما با سامانه صدور مجوز مصر ف وارد شده اید       |
|----------------------------------------------------------------------------------------------------|--------------------------------------------------|
| این سایت متعلق به ساز مان غذا و داروی جمبوری اسلامی ایران است و یک درگاه دولتی محسوب می شود. تمام فعالیت های شما در این سامان | 2                                                |
| تحت نظارت بوده و ثبت و ضبط می شود. استفاده از این سامانه، نشان دهنده آگاهی شما نسبت به نظارت همه جانبه سازمان غذا و دارو ب    | $(\mathbf{e})$                                   |
| عملکردتان در ارتباط با آن است که به جبت آشکار سازی هرگونه عمل مجرمانه صورت می پذیرد. سازمان غذا و دارو بر اساس قانون انتشار   | IFDA                                             |
| دسترسي آزاد به اطلاعات مصوب ١٣٨٨، آن بخش از اطلاعات را كه جنبه محر مانه دار ند. مگر به دستور مقامات ذيصلاح، در اختيار هيچ شخم | 5/10 3/10 2/10                                   |
| حقیقی با حقوقی قرار نخواهد داد.                                                                                               |                                                  |
| بر اساس قوانين و مقرر ات جمبوری اسلامی ایران به ویژه :                                                                        | mathan see                                       |
| ۱ – قانون تشکیلات و وقایف وزارت بیداشت، در مان و آموزش پزشکی معبوب ۱۳۶۷                                                       |                                                  |
| ۴– قانون مربوط به مقررات امور پزشکی، دارویی و مواد خوردنی و آشامیدنی مصوب ۱۳۳۴ و اصلاحات بعدی آن                              |                                                  |
| ۳- قانون مواد خوردنی و آشامیدنی و آرایشی و بهداشتی مصوب ۱۳۴۶ و آیین نامههای اجرایی آن                                         | لـــا من را بخاطر بسپار                          |
| ۴- ضابطه موضوع بند پ. ماده ۷ فاتون احکام دائمی بر نامه های توسعه کشور (عموب ۱۰/۱۱/۱۹۵۰ مجلس شورای اسلامی)                     | ورود به سیستم                                    |
| ۵- تبصره ۲ ماده ۵ ماده قانون مبارزه با قاچاق کالا و ارز                                                                       |                                                  |
|                                                                                                    | ر <u>مز عبور را فراموش کرده ام</u>               |
| هر نوع دسترسی و فعالیت غیر مجاز در سامانه حاضر و سایر سامانمهای سازمان، پیگرد قانونی خواهد داشت. ورود به این سامانه با نا     | <u>نام کاربری خود را فراموش کرده ام</u>          |
| کاربری و کلمه عبور شما، بیانگر پذیرش مسئولیتهای قانونی مربوطه توسط شخص شما بوده و ضروری است که در حفظ کلمه عبور خود کوش       | ا <u>پلیکیشن اندر وید OTP سازمان غذا و دار</u> ی |
| باشید و آن را در اختیار هیچ فرد دیگری قرار ندهید.                                                                             |                                                  |
|                                                                                                    |                                                  |
| ەر تىر ئەلىرىنىڭ مىلەر بىلەر شەر ئايىتىش و. چاپ مىلەر يىلەر يىلەر                                                             |                                                  |

شکل ۳) ورود به کارتابل مسئول فنی

| صفحه:   | محرمانگی:                                                 | کد:           | تهيهكننده:        |
|---------|-----------------------------------------------------------|---------------|-------------------|
| ۹ از ۵۶ | منحصراً جهت استفاده سرویس گیرندگان مجاز سازمان غذا و دارو | IFDA-CP-S-Hlp | سازمان غذا و دارو |

| ò               | سامانه مجوز مصرف                                   | نگارش: ۲٫۰          |
|-----------------|----------------------------------------------------|---------------------|
| المان غذا ودارو | راهنمای کاربری سامانه مجوز مصرف- کارتابل مسئول فنی | تاريخ: فروردين ۱۴۰۱ |

# ۳ پیکربندی سامانه

مراحل صدور و عدم صدور مجوز به فرآورده ها در سامانه مجوز مصرف مطابق شکل ۴ می باشد.

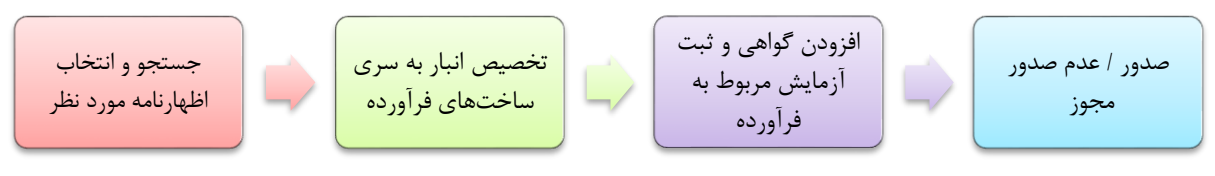

شکل ۴) مراحل صدور و عدم صدور مجوز مصرف

پس از ورود به سامانه، فرمی مطابق شکل ۵ نمایش داده میشود.

| ی التر ۲۰ ال التر ۲۰ ا                                                                                                    |                                                                                  | الحالي کې کې کې کې کې کې کې کې کې کې کې کې کې                                                                                                    | م<br>المركب                                                                                         |
|----------------------------------------------------------------------------------------------------|----------------------------------------------------------------------------------|----------------------------------------------------------------------------------------------------|----------------------------------------------------------------------------------------------------|
| رماید.<br>م                                                                                                    | روی دکمه 🗷 وارد سامانه پیام رسانی شده واز مدور مووز مربوطه اظمینان حاصل ا        | كازىر گرامىچېت مشاهدە پروانە مىدور مېوز سىرف خود مىتوانىد با كلېك بر<br>مىلىچى مىلىچى مىلىمى مىلىمى مىلىمى مىلىمى مىلىمى مىلىمى مىلىمى مىلىمى مىلىمى مىلىمى مىلىمى مىلىمى مىلىمى مىلىمى | <ul> <li>♦ ليستاللرنامها</li> <li>ليستاللرنامهاي تكميل</li> <li>شده</li> <li>ليستانبارها</li> </ul> |
| <ul> <li>عمرک ورودی، کمرک ایران</li> <li>شنامه انقرار:</li> <li>ارتشارین</li> <li>ارتشارین</li> <li>ارتشارین</li> <li>ارتشارین</li> </ul> | کمرک ورودی: کمرک ایران<br>شناسه اظهار:<br>از نزش ایزی:<br>تاریخ:<br>ا کشور میدا: | کمرک ورودی: کمرک ایران<br>شناسه اظهار:<br>از ترش انروی:<br>تا تریخ::<br>ا کشور میدا:                                                                                                    | 7                                                                                                   |
| way B                                                                                                    |                                                                                  | تمامی حقوق مادی و معنوی این سایت متعلق به سازمان غذا و دارو است.ه ۱۳۹۶                                                                                                    | ļ                                                                                                   |

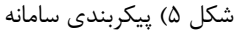

- ۱. اطلاعات کاربری: نام و تصویر مسئول فنی واردشده به سامانه به همراه نام شرکت مربوطه در این بخش نمایش داده می شود.
- ۲. منو کاربری: منوهای کاربری در این بخش نمایش داده می شوند. در بخش جزئیات منوی عملیاتی، هر یک از این منوها به تفصیل شرح داده شده است.
  - ۳. خروج: با کلیک دکمه 💿 خرچ ، کاربر از حساب کاربری خارج می شود.

| صفحه:    | محرمانگی:                                                 | کد:           | تهيهكننده:        |
|----------|-----------------------------------------------------------|---------------|-------------------|
| ۱۰ از ۵۶ | منحصراً جهت استفاده سرویس گیرندگان مجاز سازمان غذا و دارو | IFDA-CP-S-Hlp | سازمان غذا و دارو |

| \$               | سامانه مجوز مصرف                                   | نگارش: ۲٫۰          |
|------------------|----------------------------------------------------|---------------------|
| بازمان غذا ودارو | راهنمای کاربری سامانه مجوز مصرف- کارتابل مسئول فنی | تاريخ: فروردين ۱۴۰۱ |

- ۴. پیامرسان: بهمنظور مشاهده پیامهای سیستم، با کلیک دکمه 🔜 وارد سامانه پیامرسانی شده و از صدور مجوز و عدم صدور مجوز مصرف فرآورده مربوطه اطمينان حاصل نماييد. كارتابل پيامرسان در اين مستند به تفصيل شرح داده شده است.
  - ۵. با کلیک دکمه 📃 منوی کاربری مطابق شکل ۶ کوچکتر میشود.

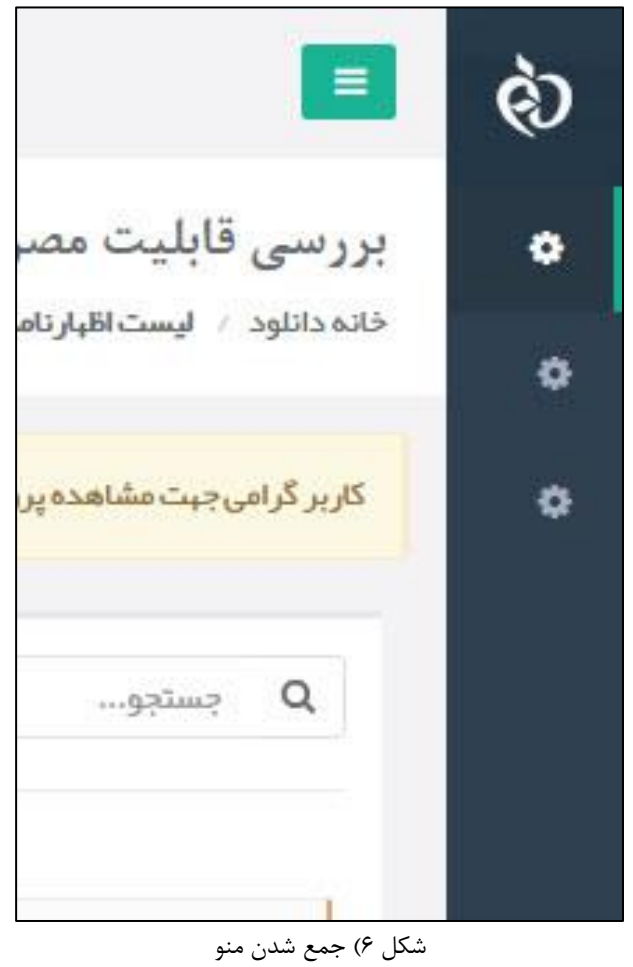

۶. کار تابل: اطلاعات مربوط به هر منوی کاربری با کلیک هریک، در این بخش نمایش داده می شود.

| صفحه:    | محرمانگي:                                                 | کد:           | تهيەكنندە:        |
|----------|-----------------------------------------------------------|---------------|-------------------|
| ۱۱ از ۵۶ | منحصراً جهت استفاده سرویس گیرندگان مجاز سازمان غذا و دارو | IFDA-CP-S-Hlp | سازمان غذا و دارو |

| à               | سامانه مجوز مصرف                                   | نگارش: ۲٫۰          |
|-----------------|----------------------------------------------------|---------------------|
| ازمان غذا ودارد | راهنمای کاربری سامانه مجوز مصرف- کارتابل مسئول فنی | تاریخ: فروردین ۱۴۰۱ |

# ۴ کارتابل پیامرسان

بهمنظور مشاهده پیامهای ارسال شدهی حاصل از فرآیند «صدور مجوز مصرف» و حاصل از فرآیند «عدم صدور مجوز مصرف» دکمه [ صدور مجوز مربوطه اطمینان حاصل فرمایید.

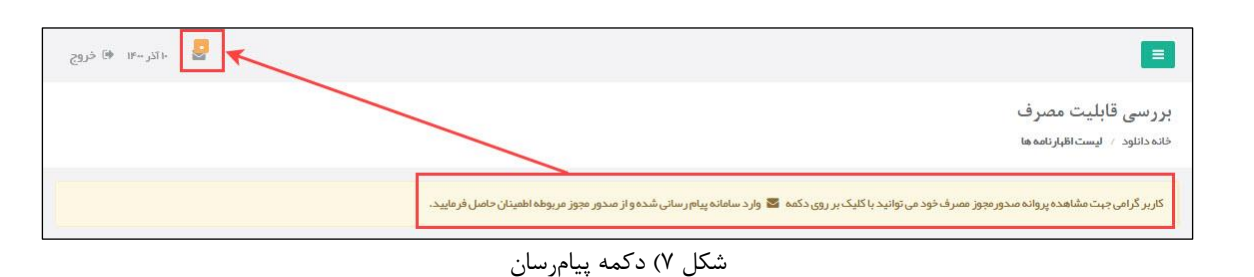

بهمنظور ورود به کارتابل پیامرسان، نام کاربری و رمز عبور را در فیلدهای مشخص شده مطابق شکل ۸ وارد نمایید و

| شما با پیام ر سان وارد شده اید                  | 🔺 هشدار                                                                                                    |
|-------------------------------------------------|----------------------------------------------------------------------------------------------------|
| à                                               | این سایت متعلق به سازمان غذا و داروی جمبوری اسلامی ایران است و یک درگاه دولتی محسوب می شود. تمام فعالیت های شما در این سامان<br>ح |
|                                                 | تحت نظارت بوده و ثبت و ضبط می شود. استفاده از این سامانه، نشان دهنده اکاهی شما نسبت به نظارت همه چانبه سازمان غذا و دارو          |
| بازمان بفذا ودارو                               | عملکردتان در ارتباط با آن است که به جبت آشکار سازی هرگونه عمل مجرمانه صورت می پذیرد. سازمان غذا و دارو بر اساس قانون انتشار       |
|                                                 | دسترسي آژاد به اطلاعات مصوب ۱۳۸۸، آن بخش از اطلاعات را که جنبه محرمانه دارند، مگر به دستور مقامات ذيمناح، در اختيار هيچ شخص       |
|                                                 | حقيقى يا حقوقى قرار نخواهد داد.                                                                                                   |
|                                                 | بر اساس قوانین و مقررات جمهوری اسلامی ایران به ویژه :                                                                             |
| ۲                                               | ۱ – قانون تشکیلات و وقایف وزارت ببداشت، درمان و آموزش پزشکی مصوب ۱۳۶۷                                                             |
|                                                 | ۷ – قانون مربوط به مقررات امور پزشکی، دارویی و مواد خوردنی و آشامیدنی ممبوب ۱۳۳۴ و امتلاحات بعدی آن                               |
| 🔄 من را بخاطر بسپار                             | ۳− قانون مواد خور دنی و آشامیدنی و آرایشی و ببداشتی مصوب ۱۳۴۶ و آیین نامههای اجرایی آن                                            |
| ورود به سیستم                                   | ۴ - ضابطه موضوع بند پ . ماده ۷ قانون احکام دانمی بر نامه های توسعه کشور (مصوب ۱/۱۵/۱۳۹۵ مجلس شور ای اسلامی)                       |
|                                                 | ۵− تېصره ۲ ماده ۵ ماده قانون مبارزه با قاچاق کالا و ارز                                                                           |
| <u>ر مز عبور را فراموش کر ده ام</u>             |                                                                                                    |
| <u>تام کاربری خود را فراموش کرده ام</u>         | هر نوع دسترسی و فعالیت غیر مجاز در سامانه حاضر و سایر سامانههای سازمان، پیگرد قانونی خواهد داشت. ورود به این سامانه با نا         |
| ا <u>پلیکیشن اندر وید OTP سازمان غذا و دارو</u> | کاربری و کلمه عبور شما، بیانگر پذیرش مسئولیتهای قانونی مربوطه توسط شخص شما بوده و ضروری است که در حفظ کلمه عبور خود کوش           |
|                                                 | باشید و آن را در اختیار هیچ فرد دیگری قرار ندهید.                                                                                 |

شکل ۸) ورود به کارتابل پیامرسان

پس از ورود به سامانه پیامرسان، فرمی مطابق شکل ۹ نمایش داده می شود که شامل بخشهای زیر میباشد:

ا فیلترینگ: اطلاعات پیام براساس اطلاعات فرستنده پیام و یا کلیدواژه پیام ارسال شده با کلیک دکمه ی جستجو،

قابل جستجو میباشد.

| صفحه:    | محرمانگی:                                                 | کد:           | تهيەكنندە:        |
|----------|-----------------------------------------------------------|---------------|-------------------|
| ۱۲ از ۵۶ | منحصراً جهت استفاده سرویس گیرندگان مجاز سازمان غذا و دارو | IFDA-CP-S-Hlp | سازمان غذا و دارو |

| à                | سامانه مجوز مصرف                                   | نگارش: ۲٫۰          |
|------------------|----------------------------------------------------|---------------------|
| بازمان غذا ودارد | راهنمای کاربری سامانه مجوز مصرف- کارتابل مسئول فنی | تاريخ: فروردين ۱۴۰۱ |

- ۲- لیست پیامها: فهرست همه پیامهای ارسال شده از سیستم که مربوط به «صدور مجوز مصرف» و «عدم صدور مجوز مصرف» و «عدم صدور مجوز مصرف» میباشد، در این بخش نمایش داده می شود.
  - ۳- تعداد پیامها: تعداد کل پیامهای ارسال شده از سامانه در این بخش نمایش داده می شود.
  - ۴- حذف کردن پیام: برای حذف پیامهای موجود در فهرست پیامها، دکمه (ش) را کلیک نمایید.
    - ۵- خروج از کارتابل: با کلیک گزینه خروج، از حساب کاربری خود خارج شوید.

در این کارتابل پیامهای «تخصیص انبار، صدور مجوز و عدم صدور مجوز» هر فرآورده که از طرف سامانه ارسال شده است، به ترتیب «تاریخ ارسال پیام» نمایش داده میشود.

| 🔹 🧕 🔹               | : سويع 🕯                              |    |                                                            |     | ، رسانی | وليا منامانه في |
|---------------------|---------------------------------------|----|------------------------------------------------------------|-----|---------|-----------------|
| C 1-10 of 1483      | كليدوازه مستجو                        |    | <b>تنده</b><br>فرستندگان مورد نظر را از لسیت انتخاب نمایید | فرس | ٥       | ايست پيامها 📮   |
|                     |                                       |    | <b>2)</b><br>ست پیام ها                                    | س   |         |                 |
| 13:19:54 1399/05/02 | صدور مجوز مصرف                        |    | مدیر سیستم سازمان غذا و دارو                               |     |         |                 |
| 13:05:55 1399/05/01 | عدم تایید ماده اولیه آرایشی بهداشتی   |    | مدیر سیستم سازمان غذا و دارو                               |     |         |                 |
| 11:09:37 1399/05/01 | تاييد ماده اوليه آزايشي بهداشتي       |    | 🛛 🚺 مدیر سیستم سازمان غذا و دارو                           |     |         |                 |
| 08:51:33 1399/05/01 | تاييد ماده اوليه آرايشي بهداشتي       | 0. | مدیر سیستم سازمان غذا و دارو                               |     |         |                 |
| 08:46:02 1399/05/01 | عدم تایید ماده اولیه آرایشی بهداشتی ر | S  | 🛛 🚺 مدیر سیستم سازمان غذا و دارو                           |     |         |                 |
| 08:40:44 1399/05/01 | تاييد ماده اوليه آرايشي بهداشتي       |    | مدیر سیستم سازمان غذا و دارو                               |     |         |                 |
| 08:39:01 1399/05/01 | تایید ماده اولیه آرایشی بهداشتی ا     |    | 🛛 り مدیر سیستم سازمان غذا و دارو                           |     |         |                 |

شکل ۹) کارتابل پیامرسان

با کلیک هرکدام از پیامهای ارسالشده، مطابق شکل ۱۰ پیامی که از طرف مدیر سیستم سازمان غذا و دارو ارسال شده است را مشاهده می نمایید.

| صفحه:    | محرمانگي:                                                 | کد:           | تهيەكنندە:        |
|----------|-----------------------------------------------------------|---------------|-------------------|
| ۱۳ از ۵۶ | منحصراً جهت استفاده سرویس گیرندگان مجاز سازمان غذا و دارو | IFDA-CP-S-Hlp | سازمان غذا و دارو |

| ò                | سامانه مجوز مصرف                                   | نگارش: ۲٫۰          |
|------------------|----------------------------------------------------|---------------------|
| بازمان غذا ودارو | راهنمای کاربری سامانه مجوز مصرف- کارتابل مسئول فنی | تاريخ: فروردين ۱۴۰۱ |

| زئيات پيام | e                                                              |                                                                              |
|------------|----------------------------------------------------------------|------------------------------------------------------------------------------|
| دير سيست   | متم سازمان غذا و دارو                                          |                                                                              |
| نام        | ام کاربری :                                                    |                                                                              |
| سدور مجوز  | وز مصرف                                                        |                                                                              |
|            | 👹 سامانه نکمبل اطلاعات مجور مصرف                               |                                                                              |
|            | موضوع : صدور مجوز مصرف                                         |                                                                              |
|            | با سلام و احترام<br>بدینوسیله به استحضار می رساند در تاریخ     | مجوز مصرف برای فرآورده های ذیل از شرکت 💴 صادر گردیده است.                    |
|            | نام فرآورده                                                    | پروانه بهداشتی / کد IRC سری ساخت تعداد آدرس انبار                            |
|            | <b>b</b>                                                       |                                                                              |
|            | هرگونه تغییر در وضعیت اظهارنامه مذکور به صورت ایمیل<br>با تشکر | عاقبا اعلام خواهد شد.                                                        |
|            | * ابن اصل                                                      | اقا حمت اطلاع رمانا، ارسال شدمخماهشمند است از باسخ دادن به آن خمددان، فماسد. |

شکل ۱۰) نمونه پیام ارسالشده از مدیر سیستم سازمان غذا و دارو

| صفحه:    | محرمانگی:                                                 | کد:           | تهيهكننده:        |
|----------|-----------------------------------------------------------|---------------|-------------------|
| ۱۴ از ۵۶ | منحصراً جهت استفاده سرویس گیرندگان مجاز سازمان غذا و دارو | IFDA-CP-S-Hlp | سازمان غذا و دارو |

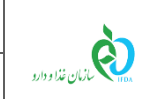

# ۵ جزئیات منوی عملیاتی

### ۵–۱ لیست اظهارنامهها

در این بخش فهرست تمام اظهارنامههای ترخیص شده شرکت که تا به حال وضعیت مجوز مصرف آنها مشخص نشده است، بهصورت خودکار از سامانه گمرک دریافت و مطابق شکل ۱۱ نمایش داده میشوند.

| 🔌 گھرک ورودی:                                        | 💆 گمر ک ورودی: 🖉                                        | 🖢 گمر ک ورودی:                                       |
|------------------------------------------------------|---------------------------------------------------------|------------------------------------------------------|
| شناسه اقلبار:<br>ارزش ارزی:<br>تاریخ :<br>کشور مبدا: | شناسه اظہار:<br>ارزش ارزی: _<br>تاریخ :<br>کشور میدا: [ | شناسه اظبار :<br>ارزش ارزی:<br>تاریخ :<br>کشور مبدا: |
|                                                      |                                                         |                                                      |

- جستجو: بهمنظور جستجوی اظهارنامه مورد نظر، بخش دوم «شناسه اظهارنامه» (بعد از خط تیره) را درون کادر وارد نمایید.
- ۲. **لیست اظهارنامهها:** همه اظهارنامههای تعیین وضعیت نشده شرکت، در این قسمت نمایش داده می شود. هر

اظهارنامه مطابق شکل ۱۲ دارای اطلاعات زیر است:

- شناسه اظهارنامه<sup>۱</sup>: یک شماره واحد برای شناسایی اظهارنامه است. این کد در سامانه گمرک و واردات مجوز ترخیص یک مقدار است.
- ارزش ارزی کل: بهای خرید کالا در مبدأ به اضافه هزینه بیمه، باربندی، حمل ونقل و سایر هزینه هایی که به آن کالا تعلق می گیرد.

<sup>۱</sup> ا**ظهارنامه**: سندی که صاحب فرآورده یا نماینده قانونی آن باید برای واردات فرآورده تنظیم نماید و به گمرک ارائه دهد که شامل اطلاعات و جزئیات کامل در مورد فرآوردهها و اطلاعات مورد نیاز گمرک میباشد.

| صفحه:    | محرمانگی:                                                 | کد:           | تهيەكنندە:        |
|----------|-----------------------------------------------------------|---------------|-------------------|
| ۱۵ از ۵۶ | منحصراً جهت استفاده سرویس گیرندگان مجاز سازمان غذا و دارو | IFDA-CP-S-Hlp | سازمان غذا و دارو |

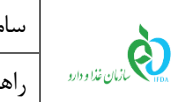

- تاریخ اظهارنامه: تاریخ ثبت اظهارنامه میباشد.
- کشور مبدأ: کشوری که محصول را تولید کرده است و اطلاعات نمایشی آن میبایست فهرست دریافت شده

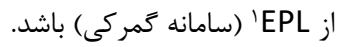

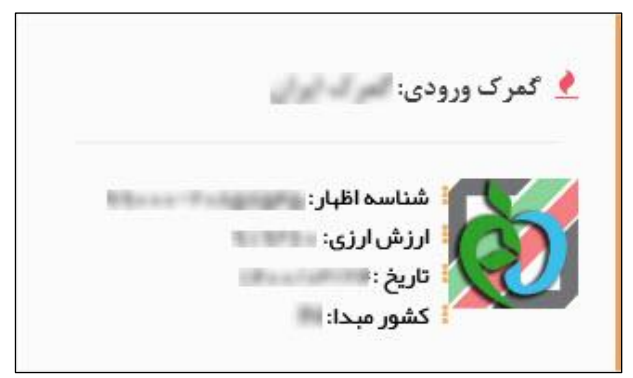

شكل ١٢) اطلاعات اظهارنامه

بهمنظور انجام عملیات تعیین وضعیت اظهارنامه آن را کلیک نمایید تا مطابق شکل ۱۳ نمایش داده شود. به عبارت دیگر فرآیند «صدور مجوز مصرف» یا «عدم صدور مجوز مصرف» توسط مسئول فنی از این فرم آغاز میشود.

| Electronics Packing List |                                                           |               |                   |  |
|--------------------------|-----------------------------------------------------------|---------------|-------------------|--|
| صفحه:                    | محرمانگي:                                                 | کد:           | تهيەكنندە:        |  |
| ۱۶ از ۵۶                 | منحصراً جهت استفاده سرویس گیرندگان مجاز سازمان غذا و دارو | IFDA-CP-S-Hlp | سازمان غذا و دارو |  |

| à                            | سامانه مجوز مصرف                                   | نگارش: ۲٫۰          |
|------------------------------|----------------------------------------------------|---------------------|
| ازمان غذا ودارد <b>بر</b> ار | راهنمای کاربری سامانه مجوز مصرف- کارتابل مسئول فنی | تاريخ: فروردين ۱۴۰۱ |

| ۳۳ فروردین ۱۴۰۱ 🏟 خروج                           |                                                     |                                                                                          | =                                           |                                  |
|--------------------------------------------------|-----------------------------------------------------|------------------------------------------------------------------------------------------|---------------------------------------------|----------------------------------|
|                                                  |                                                     |                                                                                          | بررسی قابلیت مصرف<br>حانه / لیستاظبارنامهها | شرکت:                            |
|                                                  | 🔳 لیست سری ساخت ها                                  | بېداشتى(IRC)                                                                             | 오 لیست پروانه های                           | 🗘 لیست اظبار نامه ها             |
| جر انتظار گواهی 📃<br>در انتظار تعیین وضعیت میدور | 🗮 در انتظار تخصیص انبار<br>🗮 در انتظار آزمایش       |                                                                                          | 🖬 تخمیص انبار                               | لیست اظبار نامه های تکمیل<br>شده |
| مجوز مصر ف<br>属 مجوز منادر شده                   | 📕 مجوز صادر نگردید                                  | باخت های یک فراور ده انبار تخمیص داده نشود امکان ثبت گواهی ، آز مایش و مىدور مجوز ممىر ف | تا زمانی که به سری س                        | و لیست انبار ها                  |
|                                                  | KLENPING-ALTS                                       |                                                                                          | وجود ندارد                                  |                                  |
| ەشدە # تعداد                                     | ۲ در انتقار تخصیص انبار<br>۱۰۰۰ انبار های تخصیص داد | ູ ຊຸວິເພວຸ                                                                               | Q                                           |                                  |
| باقیمانده: ۲۸                                    | تعدادکل: ۲۸                                         | OIRC:                                                                                    | 🗱 سری سافت                                  |                                  |
|                                                  |                                                     | OIRC:                                                                                    | 👪 سری ساخت                                  |                                  |
|                                                  |                                                     | ابتدا قبلي 1 يعدى التيا                                                                  |                                             |                                  |
|                                                  |                                                     |                                                                                          |                                             |                                  |
| ا راهتما                                         |                                                     | ناهای به سازمان غذا و دارو است.» ۱۳۹۲                                                    | تمامی حقوق مادی و معنوی این سایت            |                                  |

شکل ۱۳) بررسی قابلیت مصرف

در بخش «لیست پروانههای بهداشتی (IRC)» فهرست تمام فرآوردههای موجود در اظهارنامه مطابق شکل ۱۴ نمایش

داده میشود.

| 🚽 ۳۳ فروردین ۱۴۰۱ 🕩 خروج                            |                                                |                                                                              |                                                    |                       |
|-----------------------------------------------------|------------------------------------------------|------------------------------------------------------------------------------|----------------------------------------------------|-----------------------|
|                                                     |                                                |                                                                              | بررسی قابلیت مصرف<br>خانه / لیستاظبارنامه ما       | يد<br>سر              |
|                                                     | 🗮 لیست سری ساخت ها                             | (IR                                                                          | €) لیست پروانه های بهداشتی                         | ت اقبارنامه ها        |
| 📃 در انتظار گواهی 📃<br>属 در انتظار تعیین وضعیت صدور | ج در انتظار تخمیمی انبار<br>اردر انتظار آزمایش |                                                                              | 🔳 تخمیص انبار                                      | ت اظبارنامه های تکمیل |
| مجوز مصرف<br>属 مجوز صادر شده                        | 📕 مجوز مىادر نگرديد                            | ، فراور ده انبار تخصیص داده نشود امکان ثبت گواهی ، آز مایش و صدور مجوز مصر ف | تا زمانی که به سری ساخت های یک                     | ت انیار ها            |
|                                                     | KLENPING-MARK R                                |                                                                              | وجود ندارد                                         |                       |
|                                                     | 🗵 در انتظار تخمیم انبار                        | جستجو                                                                        | ٩                                                  |                       |
| ده شده 🗰 تعداد                                      | 📔 انبارهای تخمیص داد                           | OIRC:                                                                        | 👪 سری ساخت                                         |                       |
| باقیمانده: ۲۸                                       | تعداد کل: ۲۸                                   | ØIRC :                                                                       | 👪 سرى سائت                                         |                       |
|                                                     |                                                | ایتدا قبلی ۱ یعدی انتیا                                                      |                                                    |                       |
|                                                     |                                                |                                                                              |                                                    |                       |
| وراهد                                               |                                                | بالمثل ودار واستبده ۲۰۰۰                                                     | تمامہ، حقوق مادی و معتوی این سایت متعلق بہ ساز مان |                       |

شکل ۱۴) لیست فرآوردههای اظهارنامه

در بخش «لیست سریساختها» فهرست همه سریساختهای هر فرآورده مطابق شکل ۱۵ قابل مشاهده است.

| صفحه:    | محرمانگي:                                                 | کد:           | تهيەكنندە:        |
|----------|-----------------------------------------------------------|---------------|-------------------|
| ۱۷ از ۵۶ | منحصراً جهت استفاده سرویس گیرندگان مجاز سازمان غذا و دارو | IFDA-CP-S-Hlp | سازمان غذا و دارو |

| à                            | سامانه مجوز مصرف                                   | نگارش: ۲٫۰          |
|------------------------------|----------------------------------------------------|---------------------|
| ازمان غذا ودارد <b>بر</b> ار | راهنمای کاربری سامانه مجوز مصرف- کارتابل مسئول فنی | تاریخ: فروردین ۱۴۰۱ |

| 🚽 ۳۰ فروردین ۱۴۰۱ 🕫 خروج                          |                                             | =                                                                                                    |                                   |
|---------------------------------------------------|---------------------------------------------|----------------------------------------------------------------------------------------------------|-----------------------------------|
|                                                   |                                             | بررسی قابلیت مصرف<br>خانه اد ایستاهابانامه ها                                                             | شرکت:                             |
|                                                   | 📕 لیست سری ساخت ها                          | 🖉 لیست پروانه های ببداشتی(IRC)                                                                            | 🗢 لیست اقبارنامه ها               |
| ج در انتظار گواهی<br>جدر انتظار تعیین وضعیت میدور | جر انتظار تخمیص انبار 📕<br>در انتظار آزمایش | 🔳 ئىلىمېمى ايپار                                                                                          | 🗘 ایست اظبارنامه های تکمیل<br>شده |
| مبور مندر شده                                     | 🗖 مجوز منادر نگردید                         | تا زمانی که به سری سافت های یک فراور ده انبار تخصیص داده نشود امکان ثبت گواهی ، آزمایش و مىدور مجوز مصر ف | 🗘 لیست انبار ها                   |
|                                                   | در انتظار تخصیص انبار                       | وجود ندارد                                                                                                |                                   |
| داده شده # تعداد                                  | 📔 انبارهای تخمیص د                          | م چستجو                                                                                                   |                                   |
| باقیمانده: ۸۲                                     | تعداد کل: ۲۸                                | CRC: سری سلات                                                                                             |                                   |
|                                                   |                                             | ≣ سوی سالات                                                                                               |                                   |
|                                                   |                                             | ابتدا قيلي 1 يعدي انتيا                                                                                   |                                   |
|                                                   |                                             |                                                                                                    |                                   |
| ر اهنما 🖉                                         |                                             | تمامی طوق مادی و معنوی این سایت متعلق به ساز مان غذا و دارو است.۵۰ ۱۳۹۲                                   |                                   |

شکل ۱۵) لیست سری ساختهای فرآورده

بهمنظور نمایش سریساختهای ثبتشده، دکمه 🎛 سری ساخت ارا مطابق شکل ۱۶ کلیک نمایید. در مقابل نام هر

| آورده، شری ساختهای تیکشده برای آن فرآورده به همراه تعداد آن تمایش داده می شود. | داده میشود. | نعداد آن نمایش | ده به همراه : | برای آن فرآور | ساختهای ثبتشده | ار آور ده، سری د |
|--------------------------------------------------------------------------------|-------------|----------------|---------------|---------------|----------------|------------------|
|--------------------------------------------------------------------------------|-------------|----------------|---------------|---------------|----------------|------------------|

| 🚽 ۳۳ فروردین ۱۴۰۱ 🏟 خروج                                                                                      | •                                                                                                    |                                  |
|----------------------------------------------------------------------------------------------------|----------------------------------------------------------------------------------------------------|----------------------------------|
|                                                                                                    | بررسی قابلیت مصرف<br>خانه / لیستانهارنامهها                                                             | شرکت:                            |
| الیست سری ساخت ها                                                                                             | 오 لیست پروانه های بهداشتی(IRC)                                                                          | 🗘 لیست اظبار نامه ها             |
| ا در انتظار تخصیص انبار جا در انتظار گواهی<br>ا در انتظار آزمایش جا در انتظار تعیین وضعیت صدور<br>محما معید ف | الا كتميم ليار                                                                                          | لیست اظبار نامه های تکمیل<br>شده |
| مجوز مبادر نگردید 🖡 مجوز مبادر شده                                                                            | تا زمانی که به سری ساخت های یک فراور ده انبار تخصیص داده نشود امکان ثبت گواهی، آزمایش و مىدور مجوز مصرف | 🗘 لیست انبار ها                  |
| 又 در اندانار تخمیمی ایبار                                                                                     | وجود ندارد                                                                                              |                                  |
| 🖬 انبارهای تخصیص داده شده 🗰 تعداد                                                                             | م يتسجد                                                                                                 |                                  |
| تعداد کل: ۸۲ باقیمانده: ۸۲                                                                                    | ≣ سریسانت ا                                                                                             |                                  |
|                                                                                                    | ¥ سورسانت (CiRC: سورسانت                                                                                |                                  |
|                                                                                                    | ابتدا قابلی ۱ بعدی انتیا                                                                                |                                  |
|                                                                                                    |                                                                                                    |                                  |
| واهتما 🖉                                                                                                    | تمامی حقوق مادی و معنوی این سایت متعلق به ساز مان غذا و دار و است.۵ ۱۳۹۲                                |                                  |

شکل ۱۶) نمایش سری ساختهای فرآورده

بهمنظور **صدور مجوز**، نیاز به تکمیل مراحل زیر است:

- ۱- تخصيص انبار
- ۲- افزودن گواهی

| صفحه:    | محرمانگی:                                                 | کد:           | تهيهكننده:        |
|----------|-----------------------------------------------------------|---------------|-------------------|
| ۱۸ از ۵۶ | منحصراً جهت استفاده سرویس گیرندگان مجاز سازمان غذا و دارو | IFDA-CP-S-Hlp | سازمان غذا و دارو |

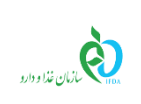

۳- ثبت آزمایش

در ادامه، هریک از مراحل شرح داده میشود.

۱–۱–۵ تخصیص انبار

تا زمانی که به سری ساختهای یک فرآورده، انبار تخصیص داده نشود، امکان افزودن گواهی و افزودن آزمایش و به دنبال آن، صدور مجوز مصرف وجود نخواهد داشت. هر سری ساخت از فرآورده را میتوان به هر یک از انبارهای انتخابی شرکت تخصیص داد. انبارها قبلاً در سامانه اشخاص توسط مدیرعامل شرکت ثبت شده است. بهمنظور تخصیص انبار،

| را کلیک نمایید. | 📑 تخصيص انبار | مطابق شکل ۱۷ دکمه |
|-----------------|---------------|-------------------|
|-----------------|---------------|-------------------|

| ۳۳ فروردین ۱۴۰۱ 🕫 خروج                                     |                                                | •                                                                                                    |                                  |
|------------------------------------------------------------|------------------------------------------------|----------------------------------------------------------------------------------------------------|----------------------------------|
|                                                            |                                                | بررسی قابلیت مصرف<br>در . ست:الله:انجاما                                                                       | JAD IN LA                        |
|                                                            |                                                | · · · · · · · · · · · · · · · · · · ·                                                                          | شرکت: اسم                        |
|                                                            | 📕 لیست سری ساخت ها                             | 오 لیست پروانه های بېداشتی(IRC)                                                                                 | 🗘 لیست اقبارنامه ها              |
| در انتظار گواهی<br>در انتظار تعیین وضعیت صدور<br>محه: مصرف | 📃 در انتظار تخمیمی انبار<br>関 در انتظار آزمایش | 🔳 تكسيس ايبار                                                                                                  | لیست اظبار نامه های تکمیل<br>شده |
| 🗖 مجوز مبادر شده                                           | 📕 مجوز صادر نگردید                             | تا زمانی که به سری ساخت های یک فراور ده انبار تخصیص داده نشود امکان ثبت گواهی ، آز مایش و مىدور مجوز مصر ف     | 🗘 لیست انبار ها                  |
|                                                            | KLENPING-ALTA                                  | وجود ندار د                                                                                                    |                                  |
|                                                            | 🛛 در انتظار تخمیمی انبار                       | مىتىر مەرمەر مەرمەر مەرمەر مەرمەر مەرمەر مەرمەر مەرمەر مەرمەر مەرمەر مەرمەر مەرمەر مەرمەر مەرمەر مەرمەر مەرمەر |                                  |
| ە شدە <b>#</b> تعداد                                       | تعداد کار به مع                                | BirC: ال سرى سادت                                                                                              |                                  |
|                                                            | 1000000                                        | BirC : سری سادت                                                                                                |                                  |
|                                                            |                                                | ابتدا قبلى ا                                                                                                   |                                  |
|                                                            |                                                |                                                                                                    |                                  |
|                                                            |                                                |                                                                                                    |                                  |
| 🖴 راهنما                                                   |                                                | تمامی حقوق مادی و معنوی این سایت متعلق به سازمان غذا و دارو است.۵ ۱۳۹۲                                         |                                  |

شکل ۱۷) دکمه تخصیص انبار

با کلیک این دکمه فرمی مطابق شکل ۱۸ نمایش داده شود.

| صفحه:    | محرمانگي:                                                 | کد:           | تهيەكنندە:        |
|----------|-----------------------------------------------------------|---------------|-------------------|
| ۱۹ از ۵۶ | منحصراً جهت استفاده سرویس گیرندگان مجاز سازمان غذا و دارو | IFDA-CP-S-Hlp | سازمان غذا و دارو |

| ò                        | سامانه مجوز مصرف                                   | نگارش: ۲٫۰          |
|--------------------------|----------------------------------------------------|---------------------|
| بازمان غذا ودارد<br>۱۳۵۸ | راهنمای کاربری سامانه مجوز مصرف- کارتابل مسئول فنی | تاريخ: فروردين ۱۴۰۱ |

| 오 تخصيص انبار      | X  |
|--------------------|----|
| 📘 اظہار نامہ 🚺 🚺 📄 |    |
| • انتخاب انبار :   |    |
| انتخاب نمائید      | 28 |

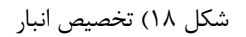

- اظهار نامه: شماره اظهار نامه نمایش داده می شود. با کلیک دکمه 💼 د زیر شاخه محصول (ها) نمایش داده می شود.
- محصول: به ازای هر محصول (فرآورده)، نام محصول (فرآورده) و کد IRC محصول (فرآورده) نمایش داده می شود.

با کلیک دکمه **ای**سری ساخت (های) مربوط به محصول (فرآورده) بهصورت درختی، مطابق شکل ۱۹ نمایش داده میشوند.

• سری ساخت: هر محصول (فرآورده) میتواند چند سری ساخت داشته باشد که بهصورت درختی نمایش داده می شود.

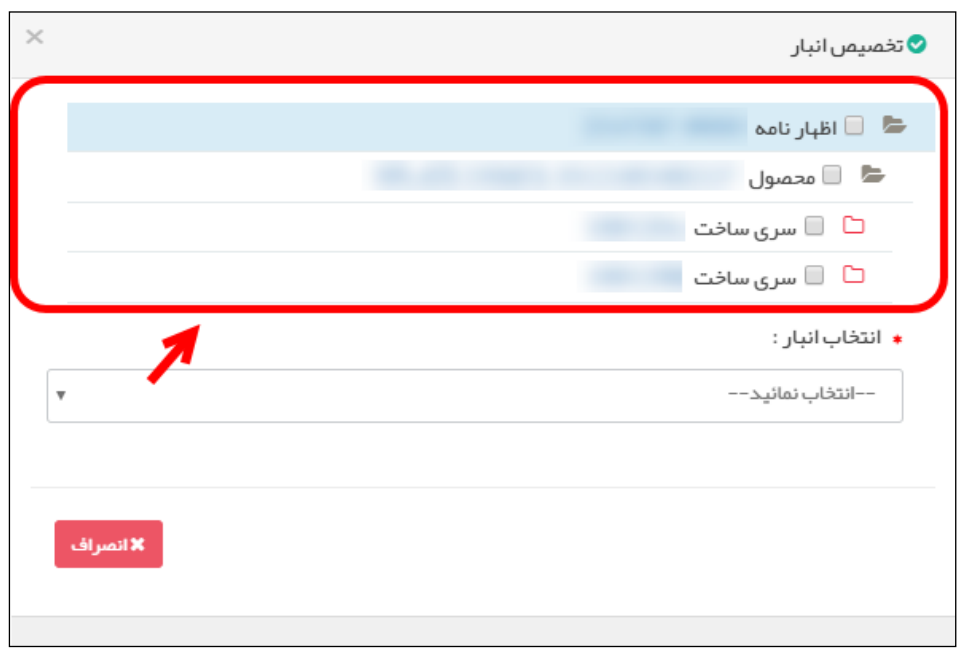

شکل ۱۹) نمایش سری ساختهای فرآورده

بهمنظور تخصیص انبار میتوانید از سه طریق زیر اقدام نمایید:

| صفحه:    | محرمانگی:                                                 | کد:           | تهيهكننده:        |
|----------|-----------------------------------------------------------|---------------|-------------------|
| ۲۰ از ۵۶ | منحصراً جهت استفاده سرویس گیرندگان مجاز سازمان غذا و دارو | IFDA-CP-S-Hlp | سازمان غذا و دارو |

| à               | سامانه مجوز مصرف                                   | نگارش: ۲٫۰          |
|-----------------|----------------------------------------------------|---------------------|
| ازمان غذا ودارد | راهنمای کاربری سامانه مجوز مصرف- کارتابل مسئول فنی | تاريخ: فروردين ۱۴۰۱ |

تخصیص یکباره کل فرآوردههای موجود به یک انبار: درصورتی که باید کل فرآوردههای موجود در

اظهارنامه به یک انبار تخصیص داده شود، باکس «اظهارنامه» را مطابق شکل ۲۰ انتخاب نمایید. با انتخاب نام

انبار از فهرست موجود، می توانید تخصیص انبار را با شرایط ذکر شده، انجام دهید.

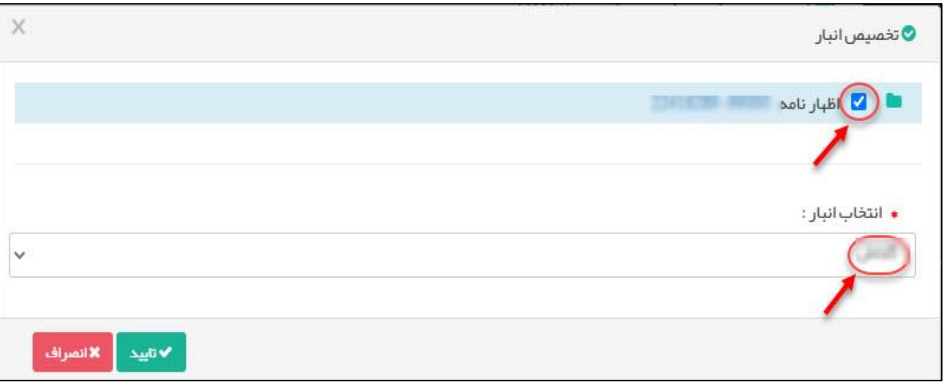

شکل ۲۰) تخصیص انبار به کل فرآورده

تخصیص چند فر آورده منتخب از اظهارنامه به یک انبار: درصورتی که چند فر آورده منتخب از اظهارنامه باید به یک انبار اختصاص داده شوند، باکس «محصول» مورد نظر را مطابق شکل ۲۱ انتخاب نمایید. با انتخاب انبار از فهرست موجود می توانید تخصیص انبار را با شرایط ذکر شده، انجام دهید.

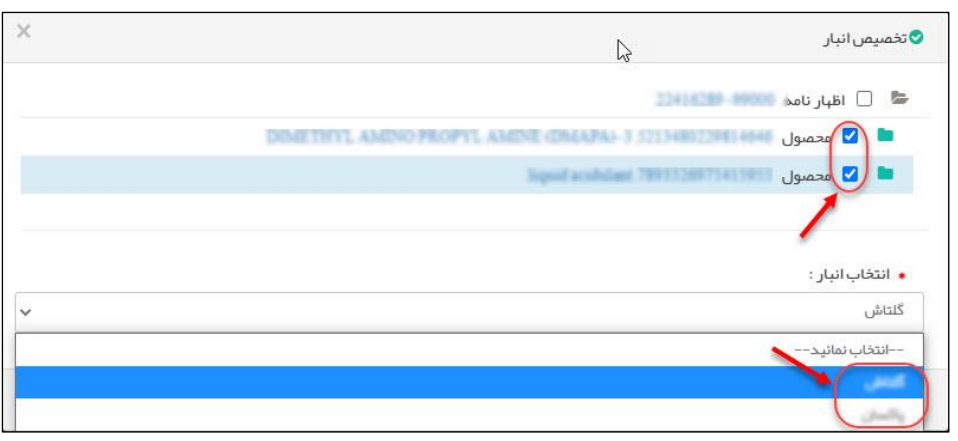

شکل ۲۱) تخصیص انبار به چند فرآورده

تخصیص تعدادی خاص از سری ساختهای یک فرآورده به یک انبار: درصورتی که سری ساختهایی

از یک فرآورده باید به تعدادی خاص به یک انبار اختصاص داده شوند، باکس «سری ساخت»های مورد نظر را مطابق شکل ۲۲ انتخاب نمایید تا باکس انتخاب تعداد برای آن سری ساخت، نمایش داده می شود. تعداد

| صفحه:    | محرمانگی:                                                 | کد:           | تهيەكنندە:        |
|----------|-----------------------------------------------------------|---------------|-------------------|
| ۲۱ از ۵۶ | منحصراً جهت استفاده سرویس گیرندگان مجاز سازمان غذا و دارو | IFDA-CP-S-Hlp | سازمان غذا و دارو |

| à                | سامانه مجوز مصرف                                   | نگارش: ۲٫۰          |
|------------------|----------------------------------------------------|---------------------|
| بازمان غذا ودارد | راهنمای کاربری سامانه مجوز مصرف- کارتابل مسئول فنی | تاریخ: فروردین ۱۴۰۱ |

مورد نظر از آن سری ساخت را وارد نمایید. با انتخاب انبار از فهرست موجود، تخصیص انبار را با شرایط

#### ذکرشده، انجام دهید.

| M | Anti J. B. 📄 👼                               |
|---|----------------------------------------------|
|   | 💆 🕒 انبار الله<br>🚽 📄 محمنول                 |
|   | ⊡<br>∑ سری ساخت باقیمانده: 950 / 950 / 950 / |
|   | ⊡<br>∑ سری ساخت<br>باقیمانده: 50 / 50        |
|   | <ul> <li>انتخاب انبار :</li> </ul>           |
| • | انتخاب نمائید                                |

شکل ۲۲) تخصیص انبار به سری ساختهای فرآورده

پس از تخصیص انبار به فرآورده(ها)، از تعداد کل فرآورده به میزان تخصیص داده شده کسر می شود و در بخش مشخص شده مطابق شکل ۲۳ نمایش داده می شود. در صورتی که به تمامی سری ساختهای یک فرآورده، انبار تخصیص یافته باشد، می توانید «صدور مجوز مصرف» و یا «عدم صدور مجوز مصرف» را برای فرآورده هایی که مراحل افزودن گواهی و ثبت آزمایش آن ها به اتمام رسیده است را انتخاب نمایید. پس از تکمیل فرآیند تخصیص انبار، پیامک (SMS) و پیام داخلی از سیستم برای کارشناس ناظر دانشگاه ارسال می شود. همچنین یک ایمیل و پیام داخلی سیستم برای مسئول فنی، مبنی بر تخصیص تعداد فرآورده ها به هر انبار ارسال می گردد.

**توجه**: نظارت بر فرآوردههای تعیین وضعیت شده توسط مسئول فنی و فرآوردههای موجود در انبارهای شرکت، توسط کارشناس ناظر دانشگاه انجام میشود.

| صفحه:    | محرمانگی:                                                 | کد:           | تهيەكنندە:        |
|----------|-----------------------------------------------------------|---------------|-------------------|
| ۲۲ از ۵۶ | منحصراً جهت استفاده سرویس گیرندگان مجاز سازمان غذا و دارو | IFDA-CP-S-Hlp | سازمان غذا و دارو |

| à                                     | سامانه مجوز مصرف                   |                        |                                                             | نگارش: ۲٫۰          |
|---------------------------------------|------------------------------------|------------------------|-------------------------------------------------------------|---------------------|
| ازمان غذا ودارد                       | راهنمای کاربری سامانه مج           | جوز مصرف- کارتابل مسئو | ں فنی                                                       | تاريخ: فروردين ۱۴۰۱ |
|                                       |                                    |                        |                                                             |                     |
|                                       |                                    |                        |                                                             |                     |
| 🗮 لیست سر                             | ری ساخت ها                         |                        |                                                             |                     |
| جر انتظار ا<br>جر انتظار ا<br>جوز صاد | تخصیص انبار<br>آزمایش<br>در نگردید |                        | در انتظار گواهی<br>در انتظار تعیین وضعیت ص<br>مجوز صادر شده | دور مجوز مصرف       |
| - <b>N</b>                            | R.coren-a                          |                        |                                                             |                     |
| ک درا                                 | انتظار تخصيص انبار                 |                        |                                                             |                     |
|                                       | 🧧 انبارهای                         | ں تخمیص دادہ شدہ       | υ #                                                         | مداد                |
| تعداد کا                              | ل: ۲۸                              |                        | اقیمانده: ۲۸                                                |                     |
|                                       |                                    |                        |                                                             |                     |
|                                       |                                    |                        |                                                             |                     |

شکل ۲۳) تعداد باقیمانده و تخصیص داده نشده

توجه: وضعیت انجام فرآیند و تکمیل مدارک برای هر یک از سری ساختهای موجود، با علائم مشخصشده مطابق

شکل ۲۴، به ازای شماره «سری ساخت» مربوطه نمایش داده میشود.

| صفحه:    | محرمانگي:                                                 | کد:           | تهيهكننده:        |
|----------|-----------------------------------------------------------|---------------|-------------------|
| ۲۳ از ۵۶ | منحصراً جهت استفاده سرویس گیرندگان مجاز سازمان غذا و دارو | IFDA-CP-S-Hlp | سازمان غذا و دارو |

| à                | سامانه مجوز مصرف                                   | نگارش: ۲٫۰          |
|------------------|----------------------------------------------------|---------------------|
| بازمان غذا ودارد | راهنمای کاربری سامانه مجوز مصرف- کارتابل مسئول فنی | تاریخ: فروردین ۱۴۰۱ |

| الیست سری ساخت ها                                                                                                    |  |
|----------------------------------------------------------------------------------------------------|--|
| در انتظار تخصیص انبار                                                                                                    |  |
| William Construction Report to the Report of the Report of |  |
| 🛛 در انتظار تخصیص انبار                                                                                                    |  |
| 🖬 انبارهای تخمیص داده شده 🗰 🗰                                                                                                    |  |
| تعداد کل : ۲۸ باقیمانده: ۲۸                                                                                                    |  |
|                                                                                                    |  |

شکل ۲۴) وضعیت فرآیند مربوط به هر سری ساخت

بهمنظور تصمیم مسئول فنی برای جلوگیری از عرضه فرآورده به بازار و «**عدم صدور مجوز**» که در بند ۷–۱–<u>۵</u> بهطور

کامل توضیح داده شده است، نیاز به تکمیل مرحله «تخصیص انبار» است.

**توجه:** وضعیت میزان تخصیص محصول به انبار برای هر یک از سری ساختهای موجود، با کلیک علائم مشخصشده مطابق شکل ۲۵، به ازای شماره «سری ساخت» مربوطه نمایش داده میشود.

| صفحه:    | محرمانگی:                                                 | کد:           | تهيەكنندە:        |
|----------|-----------------------------------------------------------|---------------|-------------------|
| ۲۴ از ۵۶ | منحصراً جهت استفاده سرویس گیرندگان مجاز سازمان غذا و دارو | IFDA-CP-S-Hlp | سازمان غذا و دارو |

| ò                | سامانه مجوز مصرف                                   | نگارش: ۲٫۰          |
|------------------|----------------------------------------------------|---------------------|
| بازمان غذا ودارد | راهنمای کاربری سامانه مجوز مصرف- کارتابل مسئول فنی | تاریخ: فروردین ۱۴۰۱ |

|   |                |                                    |                |               | ساخت ها           | ليست سرى                       |  |
|---|----------------|------------------------------------|----------------|---------------|-------------------|--------------------------------|--|
|   | دور مجوز مصر ف | نتظار گواهی<br>نتظار تعیین وضعیت م | ا دران<br>دران |               | سیص انبار<br>بایش | در انتظار تخد<br>در انتظار آزه |  |
|   |                | ز صادر شده                         | 📕 مچو          |               | گردید             | مجوز صادر ن                    |  |
|   |                |                                    |                |               | Repairs           | acto R                         |  |
| _ |                |                                    |                |               | ظار تخصيص انبار   | 🛛 درانت                        |  |
|   |                | # تعداد                            |                | خصیص داده شده | 🖬 انبارهای ت      |                                |  |
|   | حذف            | ٨                                  |                |               | 6                 |                                |  |
|   |                | ٥: • ٢                             | باقيماند       |               | ٨٩                | تعداد کل :                     |  |
|   |                |                                    |                |               |                   |                                |  |

شکل ۲۵) میزان تخصیص به انبار برای هر سری ساخت

### ۲-۱-۲ افزودن گواهی

بهمنظور صدور مجوز مصرف، پس از تخصیص انبار باید گواهی فنی مربوط به هر فرآورده ثبت شود. با کلیک دکمه 交 در کنار نام و کد IRC هر فرآورده، بخش مربوط به «**افزودن گواهی و ثبت آزمایش**» مربوط به فرآورده مطابق شکل ۲۶ نمایش داده می شود.

نکته: تا زمانی که کلیه سری ساختهای یک فرآورده (IRC) به انبار (ها) تخصیص داده نشده باشد، دکمه

+ افزودن گواهی و + ثبت آزمایش نمایش داده نمی شود.

| صفحه:    | محرمانگی:                                                 | کد:           | تهيەكنندە:        |
|----------|-----------------------------------------------------------|---------------|-------------------|
| ۲۵ از ۵۶ | منحصراً جهت استفاده سرویس گیرندگان مجاز سازمان غذا و دارو | IFDA-CP-S-Hlp | سازمان غذا و دارو |

| ò                | سامانه مجوز مصرف                                   | نگارش: ۲٫۰          |
|------------------|----------------------------------------------------|---------------------|
| بازمان غذا ودارد | راهنمای کاربری سامانه مجوز مصرف- کارتابل مسئول فنی | تاريخ: فروردين ۱۴۰۱ |

|               |            |           |                    |                | _                  |               |          |                |   | در انتظار تخمیم رانیار |           | انتظار گواهـ.                           |
|---------------|------------|-----------|--------------------|----------------|--------------------|---------------|----------|----------------|---|------------------------|-----------|-----------------------------------------|
| تخمىيص        | انبار 오 ه  | سدور مجوز | 🖉 عدم مىدور مجوز 🕇 | · افزودن گواهی | <u>.</u>           |               |          |                | A | در انتظار آزمایش       | ا در<br>م | ر انتظار تعیین وضعیت صدور<br>- منهمید ف |
| مانی ک        | که به سر;  | ی ساخت ہ  | های یک فراورده ان  | بار تخصيص      | س داده نشود امکان  | ثبت گواهی ، آ | مایش و ص | دور مجوز       | * | مجوز صادر نگردید       | مج<br>مج  | بور سنرت<br>بوز صادر شده                |
| ىر ف وج       | جود ندار ہ |           |                    |                |                    |               |          |                |   | KLEAPIER-ALTS          |           |                                         |
|               |            |           |                    |                |                    |               |          |                |   | 🛛 در انتظار گواهی      |           |                                         |
|               |            |           |                    |                |                    |               |          | جستجو          | 1 | 📔 انبارهای تخصیص داده  | ہ شدہ     | # تعداد                                 |
| ==            | ىرى ساخت   |           |                    | 00             | + ) (DECYL GLYCOSI | - TEQNON API  |          | ♥IRC :         |   | كنعنى                  |           | ۸ حذف                                   |
| 🗷<br>کامل نشہ | دە         |           |                    |                |                    |               |          |                |   | كلتعلى                 |           | ۷۰ دخف                                  |
| گواهی ه       | Ŀ          |           |                    |                |                    |               |          | 🕂 افزودن گواهی |   | تعداد کل : ۲۸          | باقيه     | مانده: •                                |
| #             | گواهی      | شماره     | تاریخ اخذ گواهی    | مرجع           | سازمان تایید کننده | كنسولى        | ام کد    | 🌣 عمليات       |   | ¥ .                    |           |                                         |
| ثبت آزما      | ایش ها     |           |                    |                |                    |               |          | + ثبت آزمایش   |   |                        |           |                                         |
|               |            |           | ٹ مار م            | تاريخ آثما     | . Å.I              | کامان ڈیگام   | ne       |                |   |                        |           |                                         |

شکل ۲۶) افزودن گواهی

با کلیک دکمه **+ افزودن گواهی** فرمی بهمنظور ورود اطلاعات مربوط به گواهی مطابق شکل ۲۷ نمایان می شود. توضیحات مربوط به هر فیلد در ادامه شرح داده شده است.

| صفحه:    | محرمانگی:                                                 | کد:           | تهيهكننده:        |
|----------|-----------------------------------------------------------|---------------|-------------------|
| ۲۶ از ۵۶ | منحصراً جهت استفاده سرویس گیرندگان مجاز سازمان غذا و دارو | IFDA-CP-S-Hlp | سازمان غذا و دارو |

| ò                | سامانه مجوز مصرف                                   | نگارش: ۲٫۰          |
|------------------|----------------------------------------------------|---------------------|
| بازمان غذا ودارد | راهنمای کاربری سامانه مجوز مصرف- کارتابل مسئول فنی | تاريخ: فروردين ۱۴۰۱ |

|                       |                          | 0                              | , , , ,,        |
|-----------------------|--------------------------|--------------------------------|-----------------|
|                       |                          |                                | گواهی :         |
|                       |                          | ديد ٧                          | گواهی ج         |
|                       |                          | کی                             | ا گواه          |
|                       | * صادر کننده:            | وع گواهی :                     | <b>*</b> ن      |
| ~                     | فرجع المحاج بواقى بريادق | v                              |                 |
|                       | ∗ تاریخ اخذ گواهی :      | نماره گواهی :                  | ໍ່ນ 🔹           |
| <b>x</b>              | 2022/03/12               | 01258                          |                 |
|                       | • شہر :                  | شور :                          | • ک             |
| ~                     | 200                      | ~                              |                 |
|                       |                          |                                | )               |
|                       |                          | یا<br>ایل ها : اضافه کردن فایل | <u>ی</u><br>• ف |
| حذف فايل              |                          | Certificate_01.pn              | J               |
| م تاريخ الأرامين الأن |                          |                                |                 |

شکل ۲۷) پنجره افزودن گواهی

- گواهی: در این فهرست کشویی، گزینه «گواهی جدید» و «کلیه گواهیهایی که قبلاً ثبت شده است (در صورت وجود)» به منظور تمدید آن ها نمایش داده می شود.
- انتخاب گواهی جدید: به منظور ثبت اطلاعات، «گواهی جدید» را مطابق شکل ۲۸ انتخاب نمایید. فرم ثبت اطلاعات گواهی جدید نمایش داده می شود. با انتخاب گواهی جدید مراحل «افزودن گواهی» آغاز می گردد. همچنین تمدید گواهی و ویرایش گواهی در ادامه شرح داده شده است.

| صفحه:    | محرمانگی:                                                 | کد:           | تهيەكنندە:        |
|----------|-----------------------------------------------------------|---------------|-------------------|
| ۲۷ از ۵۶ | منحصراً جهت استفاده سرویس گیرندگان مجاز سازمان غذا و دارو | IFDA-CP-S-Hlp | سازمان غذا و دارو |

| à                | سامانه مجوز مصرف                                   | نگارش: ۲٫۰          |
|------------------|----------------------------------------------------|---------------------|
| بازمان غذا ودارو | راهنمای کاربری سامانه مجوز مصرف- کارتابل مسئول فنی | تاریخ: فروردین ۱۴۰۱ |

| ×                   | 🚦 افزودن گواهی                                                           |
|---------------------|--------------------------------------------------------------------------|
|                     | <ul> <li>گواهی:</li> <li>انتخاب نمایید</li> <li>انتخاب نمایید</li> </ul> |
| • مادر کننده:       | کراهی جنید<br>* نوع گواهی :                                              |
| انتخاب نمائید       | انتخاب نمائید                                                            |
| • تاریخ اخذ گواهی : | <ul> <li>شماره گواهی :</li> <li>شماره</li> </ul>                         |
| • شېر :             | • کشور :                                                                 |
| انتخاب نمائید       | انتخاب نمائيد                                                            |
|                     | فایل + فایل ها: مانه کردن فایل +                                         |
| لا تاييد المراف     |                                                                          |

شکل ۲۸) فرم افزودن گواهی جدید

تمدید گواهی: در صورت تمدید و یا کپی گواهیهایی که قبلاً ثبت شده است، مطابق شکل ۲۹ آن را از فهرست
 گواهیهایی که قبلاً ثبت شده انتخاب نموده و دکمه

نمىباشد.

| صفحه:    | محرمانگي:                                                 | کد:           | تهيهكننده:        |
|----------|-----------------------------------------------------------|---------------|-------------------|
| ۲۸ از ۵۶ | منحصراً جهت استفاده سرویس گیرندگان مجاز سازمان غذا و دارو | IFDA-CP-S-Hlp | سازمان غذا و دارو |

| à               | سامانه مجوز مصرف                                   | نگارش: ۲٫۰          |
|-----------------|----------------------------------------------------|---------------------|
| ازمان غذا ودارو | راهنمای کاربری سامانه مجوز مصرف- کارتابل مسئول فنی | تاريخ: فروردين ۱۴۰۱ |

| ×   |         |                                  | ش گواهی                                                                                                    | 🛨 ويراي  |
|-----|---------|----------------------------------|----------------------------------------------------------------------------------------------------|----------|
|     |         |                                  | گواهی                                                                                                    | •        |
|     |         | ، مادر کننده :                   | 🔹 نوع گواهی:                                                                                                    |          |
|     | ~       | مربع مبدق 5                      | v CAO from                                                                                                    |          |
|     |         | <mark>،</mark> تاریخ اخذ گواهی : | 🔹 شمارە گواھى:                                                                                                    |          |
|     |         | x 2022/03/12                     |                                                                                                    |          |
|     |         | ، شہر:                           | • کشور :                                                                                                    |          |
|     | ~       | برلين                            | آلمان ٧                                                                                                    |          |
|     |         |                                  | لیگالایز                                                                                                    | <b>.</b> |
|     |         | ی باشد.                          | جهت جستجوی سفارت، میبایست با نام کشور جستجو نمایید.<br>بر ای مثال کشور استرالیا با ورود حداقل دو حرف (اس) قابل جستجو م |          |
|     |         |                                  | * سفارت یا کنسولگری:                                                                                                   |          |
|     | ×       |                                  | برلين                                                                                                    |          |
|     |         | ، نام تایید کننده :              | • کد تایید کننده :                                                                                                    |          |
|     |         | فيدي الدار تغى                   |                                                                                                    |          |
|     |         | • شماره :                        | • تاريخ :                                                                                                    |          |
|     |         | 15258-52                         | × 1406/12/21                                                                                                    |          |
|     |         |                                  | فايل                                                                                                    | 仑        |
|     |         |                                  | <ul> <li>فایل ها : اضافه کردن فایل</li> </ul>                                                                          |          |
|     |         | حذف فايل                         | Certificate_01.png                                                                                                    |          |
|     |         |                                  |                                                                                                    |          |
| راف | 🗙 انمىر | لا تاييد                         |                                                                                                    |          |

شکل ۲۹) فرم افزودن گواهی - تمدید گواهی

• **نوع گواهی:** پس از انتخاب گواهی جدید، فرم ثبت اطلاعات گواهی فعال میشود. با ورود حداقل دو حرف از

گواهیهای تعریفشده توسط مدیر سیستم، گواهی مورد نظر را از فهرست نمایش دادهشده انتخاب نمایید.

| صفحه:    | محرمانگی:                                                 | کد:           | تهيەكنندە:        |
|----------|-----------------------------------------------------------|---------------|-------------------|
| ۲۹ از ۵۶ | منحصراً جهت استفاده سرویس گیرندگان مجاز سازمان غذا و دارو | IFDA-CP-S-Hlp | سازمان غذا و دارو |

| ò               | سامانه مجوز مصرف                                   | نگارش: ۲٫۰          |
|-----------------|----------------------------------------------------|---------------------|
| ازمان غذا ودارو | راهنمای کاربری سامانه مجوز مصرف- کارتابل مسئول فنی | تاريخ: فروردين ۱۴۰۱ |

**توجه**: درصورتی که نوع گواهی «مرکز تحقیقات حلال جمهوری اسلامی ایران» انتخاب شود یا شرکت، فرآورده موردنظر را به عنوان ماده اولیه برای تهیه محصول وارد کرده باشد، نیازی به لیگالایز <sup>۱</sup> کردن (اخذ مهر سفارت جمهوری اسلامی ایران در کشور مبدأ) نمی باشد. در غیر این صورت این بخش مطابق شکل ۳۰ نمایش داده می شود.

| . قبلی که وارد نگردیده است ، می بایست گواهی قبلی را ثبت نمایید. | در صورت تمایل به استفاده از لیگالایز                                      |
|-----------------------------------------------------------------|---------------------------------------------------------------------------|
|                                                                 | • ليگالايز :                                                              |
| •                                                               |                                                                           |
|                                                                 |                                                                           |
|                                                                 | ف سفارت                                                                   |
| ام کشور جستجو نمایید.<br>۱۱ - دم جدف الساب قابل جستجم میباشد.   | جیت جستجوی سفارت، میبایست با نا<br>برای مثلا بکشمر است. البا با مرمد جداز |
| ى دۇ درى سى مىل يىسپۇ مايىسى                                    | براي سان سور اسراي بارورد عدا                                             |
|                                                                 | • سفارت یا دیسوندری :                                                     |
|                                                                 | خدافن ۽ مراميز ميپ منيد                                                   |
| • نام تاييد کننده :                                             | • کد تایید کنندہ :                                                        |
| نام تاييد كننده                                                 | کد تایید کننده                                                            |
| • شمارہ :                                                       | • تاريخ :                                                                 |
| شماره                                                           | تاريخ                                                                     |
|                                                                 |                                                                           |
|                                                                 | ې فايل                                                                    |
|                                                                 | • فایل ها :                                                               |
|                                                                 |                                                                           |

شکل ۳۰) فرم افزودن گواهی - اطلاعات مربوط به لیگالایز کردن

• لیگالایز: لیگالایز مربوطه را از فهرست مواردی که قبلاً ثبت کردید، انتخاب نمایید. درصورتی که «لیگالایز جدید»

را انتخاب نمایید، بخش مربوط به «سفارت یا کنسولگری» نمایش داده می شود.

۱ لیگالایز گواهی مربوط به اخذ مهر سفارت کشور مقصد در کشور مبدأ در فرآیند وارد کردن فرآورده است.

| صفحه:    | محرمانگی:                                                 | کد:           | تهيهكننده:        |
|----------|-----------------------------------------------------------|---------------|-------------------|
| ۳۰ از ۵۶ | منحصراً جهت استفاده سرویس گیرندگان مجاز سازمان غذا و دارو | IFDA-CP-S-Hlp | سازمان غذا و دارو |

| à               | سامانه مجوز مصرف                                   | نگارش: ۲٫۰          |
|-----------------|----------------------------------------------------|---------------------|
| ازمان غذا ودارد | راهنمای کاربری سامانه مجوز مصرف- کارتابل مسئول فنی | تاريخ: فروردين ۱۴۰۱ |

- سفارت یا کنسولگری: سفارت یا کنسولگری مربوطه را وارد نمایید. به منظور جستجوی سفارت، با نام کشور جستجو نمایید. مثلاً کشور استرالیا با دو حرف (اس) قابل جستجو می باشد. با انتخاب کشور، شهرهای کشور مربوطه در فیلد «شهر» نمایش داده می شود.
  - کد تأییدکننده: کد تأییدکننده سفارت که در فرم لیگالایز ثبت شده است را وارد نمایید.
  - **نام تأییدکننده:** نام تأییدکننده سفارت که در فرم لیگالایز ثبت شده است را وارد نمایید.
- **تاریخ**: تاریخ اخذ تأییدیه سفارت که در لیگالایز ثبت شده است را با کلیک دکمه 📺 از تقویم انتخاب نمایید.
  - شماره: شماره گواهی صادرشده از طرف سفارت که در فرم لیگالایز ثبت شده است را وارد نمایید.
- صادر کننده: بعد از انتخاب نوع گواهی، «مرجع صادر کننده گواهی» را مطابق شکل ۳۱ از فهرستی که ادمین
   سامانه قبلاً وارد کرده است، انتخاب نمایید.

| ×                                     | افزودن گواهی                                  | 0 |
|---------------------------------------|-----------------------------------------------|---|
|                                       | • گواهی:                                      | • |
|                                       | انتځاب نمایید 🗸                               |   |
|                                       | 🚘 گواهی                                       |   |
| ∗ صادر کننده :                        | \star نوع گواهی:                              |   |
| انتخاب نمائيد                         | انتخاب نمائيد                                 |   |
| <ul> <li>تاریخ اخذ گواهی :</li> </ul> | 🔹 شمارہ گواہی :                               |   |
| 2022/04/12                            | شماره                                         |   |
| • شہر :                               | • کشور :                                      |   |
| انتخاب نمائيد                         | انتخاب نمائید                                 |   |
|                                       | ے<br>ایل                                      | ] |
|                                       | <ul> <li>فایل ها : اضافه کردن فایل</li> </ul> |   |
|                                       |                                               |   |
| ✓ تاييد 🗙 انمىراف                     |                                               |   |
|                                       |                                               |   |

شکل ۳۱) فرم افزودن گواهی - انتخاب صادرکننده

**توجه**: درصورتی که صادر کننده را «شرکت تولید کننده» انتخاب نمایید، بخش «تأیید» مطابق شکل ۳۲ به فرم

مورد نظر اضافه می شود. در غیر این صورت، این بخش نمایش داده نخواهد شد.

| صفحه:    | محرمانگی:                                                 | کد:           | تهيەكنندە:        |
|----------|-----------------------------------------------------------|---------------|-------------------|
| ۳۱ از ۵۶ | منحصراً جهت استفاده سرویس گیرندگان مجاز سازمان غذا و دارو | IFDA-CP-S-Hlp | سازمان غذا و دارو |

| سامانه م | à                |
|----------|------------------|
| راهنمای  | مازمان غذا ودارد |

مانه ه

| مجوز مصرف                                    | نگارش: ۲٫۰     |
|----------------------------------------------|----------------|
| ں کاربری سامانه مجوز مصرف- کارتابل مسئول فنی | تاريخ: فروردين |

14.1

| 10 | ھى :                                  |   |                                                                    |     |
|----|---------------------------------------|---|--------------------------------------------------------------------|-----|
| al | <i>هی ج</i> دید                       | ~ |                                                                    |     |
|    | گواهی<br>• نوع گواهی:                 |   | مادر کننده:                                                        |     |
|    | انتخاب نمائید                         | ~ | شرکت تولید کننده                                                   | ~   |
|    | 🔹 شماره گواهی :                       |   | • تاريخ :                                                          |     |
|    | شماره                                 |   | 2020/07/19                                                         | ₩ × |
|    | • کشور :                              |   | • شبر                                                              |     |
|    | ائتخاب نمائيد                         | ~ | - انتخاب نمائيد                                                    | ~   |
|    | تاييد                                 |   |                                                                    |     |
|    | ۵۰ ما میپد دینده :<br>نام تایید کننده |   | <ul> <li>ارخان نایید دسته :</li> <li>–انتخاب نمائید – –</li> </ul> | ~   |
|    | • کشور :                              |   | • شہر :                                                            |     |
|    | انتخاب نمائيد                         | ~ | انتخاب نمائيد                                                      | ~   |
|    | فابل                                  |   |                                                                    |     |
|    | • فایل ها : اضافه کردن فایل           |   |                                                                    |     |
|    |                                       |   |                                                                    |     |

شکل ۳۲) فرم افزودن گواهی - اطلاعات شرکت تولیدکننده

• **شماره گواهی:** بعد از انتخاب صادر کننده گواهی، شماره گواهی صادرشده را در کادر مورد نظر مطابق شکل ۳۳

بهصورت عددی وارد نمایید.

| صفحه:    | محرمانگي:                                                 | کد:           | تهيەكنندە:        |
|----------|-----------------------------------------------------------|---------------|-------------------|
| ۳۲ از ۵۶ | منحصراً جهت استفاده سرویس گیرندگان مجاز سازمان غذا و دارو | IFDA-CP-S-Hlp | سازمان غذا و دارو |

| à                | سامانه مجوز مصرف                                   | نگارش: ۲٫۰          |
|------------------|----------------------------------------------------|---------------------|
| بازمان غذا ودارو | راهنمای کاربری سامانه مجوز مصرف- کارتابل مسئول فنی | تاریخ: فروردین ۱۴۰۱ |

|          |                | اهی :                                  |
|----------|----------------|----------------------------------------|
|          | ~              | اهىجديد                                |
|          |                | گواهی                                  |
|          | 🔹 صادر کنندہ : | 🔹 نوع گواهی :                          |
| ~        | انتخاب نمائید  | مرکز تحقیقات حلال جمہوری اسلامی ایر ان |
|          | + تاريخ :      | 🔹 شماره گواهی :                        |
| <b>X</b> | 2020-07-29     | شماره                                  |
|          | • شېر:         | • کشور :                               |
| ~        | انتخاب نمائید  | انتخاب نمائيد                          |
|          |                | فايل                                   |
|          |                | * فایل ها : اضافه کردن فایل            |
|          |                |                                        |
|          |                |                                        |

شکل ۳۳) فرم افزودن گواهی - افزودن شماره گواهی

• تاریخ: با کلیک دکمه 🕋 تاریخ میلادی اخذ گواهی صادرشده را مطابق شکل ۳۴ از تقویم انتخاب نمایید. این

تاریخ باید کوچکتر و یا مساوی تاریخ جاری باشد (نمیتواند تاریخ روزهای آینده باشد).

| صفحه:    | محرمانگي:                                                 | کد:           | تهيەكنندە:        |
|----------|-----------------------------------------------------------|---------------|-------------------|
| ۳۳ از ۵۶ | منحصراً جهت استفاده سرویس گیرندگان مجاز سازمان غذا و دارو | IFDA-CP-S-Hlp | سازمان غذا و دارو |

| à                | سامانه مجوز مصرف                                   | نگارش: ۲٫۰          |
|------------------|----------------------------------------------------|---------------------|
| بازمان غذا ودارو | راهنمای کاربری سامانه مجوز مصرف- کارتابل مسئول فنی | تاریخ: فروردین ۱۴۰۱ |

| گواهی جدید                                                                                                    |
|----------------------------------------------------------------------------------------------------|
| گواهی<br>• نوع گواهی:<br>مرکز تحقیقات حلال جمهوری اسلامی ایران ۲۰ – انتخاب نمائید – ۲۰                                                                                                    |
| <ul> <li>نوع گواهی:</li> <li>نوع گواهی:</li> <li>مرکز تحقیقات حلال جمهوری اسلامی ایران</li> <li>–-انتخاب نمائید–-</li> </ul>                                                                                                    |
| مركز تحقيقات حلال جمهوري اسلامي ايران 🗸 ––انتخاب نمائيد–– 🗸                                                                                                    |
|                                                                                                    |
| • شماره گواهی: • تاریخ :                                                                                                    |
| شماره                                                                                                    |
| • کشور :                                                                                                    |
| <ul> <li>انتخاب نمائید</li> </ul>                                                                                                    |
| فايل                                                                                                    |
| • فایل ها : اضافه کردن فایل                                                                                                    |
| A second second s |

شکل ۳۴) فرم افزودن گواهی - تاریخ گواهی صادرشده

- **کشور:** نام کشوری که گواهی از آنجا صادر شده است را از فهرست انتخاب نمایید.
  - شهر: نام شهری که گواهی از آنجا صادر شده است را از فهرست انتخاب نمایید.

توجه: درصورتی که صادر کننده را «شر کت تولید کننده» انتخاب نمایید، فرم تأیید کننده نمایش داده می شود.

- نام تأییدکننده: نام تأییدکننده شرکت تولیدکننده را که در گواهی ثبت شده است، وارد نمایید.
- ارگان تأییدکننده: ارگان تأییدکننده شرکت تولیدکننده را از فهرستی که قبلاً توسط مدیر سیستم وارد شده
   است، انتخاب نمایید.
- **کشور:** کشور محل قرار گیری تولیدکننده را از فهرستی که قبلاً توسط ادمین سامانه وارد شده است، انتخاب نمایید.
- **شهر:** شهر محل قرارگیری تولیدکننده را از فهرستی که قبلاً توسط مدیر سیستم وارد شده است انتخاب نمایید.

| صفحه:    | محرمانگی:                                                 | کد:           | تهيەكنندە:        |
|----------|-----------------------------------------------------------|---------------|-------------------|
| ۳۴ از ۵۶ | منحصراً جهت استفاده سرویس گیرندگان مجاز سازمان غذا و دارو | IFDA-CP-S-Hlp | سازمان غذا و دارو |

| à                       | سامانه مجوز مصرف                                   | نگارش: ۲٫۰          |
|-------------------------|----------------------------------------------------|---------------------|
| روارد بازمان غذا و دارد | راهنمای کاربری سامانه مجوز مصرف- کارتابل مسئول فنی | تاريخ: فروردين ۱۴۰۱ |

فایل: فایلهای مربوط به گواهیهای موجود را با حجم حداکثر ۴۰۰ کیلوبایت (KB ۴۰۰) و با فرمتهای PNG،
 فایل: فایلهای مربوط به گواهیهای موجود را با حجم حداکثر ۲۰۰ کیلوبایت (KB ۴۰۰) و با فرمتهای PNG،
 XLS ،DOCX ،DOC ،PDF ،TXT ,JPEG JPG

پس از تکمیل اطلاعات، دکمه می ایند را کلیک نمایید. گواهیهای مورد نظر در فهرست گواهیها مطابق شکل ۳۵ نمایش داده می شود. با انتخاب دکمه منتقراف فرم نمایش داده شده، بدون ثبت اطلاعات بسته می شود.

|                               |            |            |            | اواهی                  | ر مجوز 🕂 افزودن گ | وز 🖉 عدم مىدور | ) مىدور مجو | من انبار 🔵 오                       | تخمي                 |
|-------------------------------|------------|------------|------------|------------------------|-------------------|----------------|-------------|------------------------------------|----------------------|
| آزمایش                        | اھى ،      | ت گو       | ، امکان ثب | ىيص دادە نشود          | اورده انبار تخص   | ىت ھاى يک فر   | ری ساخ      | س مې مک ر                          | ماتر                 |
|                               |            |            |            |                        |                   | د ندارد        | رفوجوه      | مجوز مصر                           | دور ا                |
|                               |            |            |            |                        |                   | <hr/>          |             |                                    | 0.84                 |
|                               |            |            |            |                        |                   |                |             |                                    | 3                    |
| ,cuu,                         |            |            |            |                        |                   |                |             |                                    |                      |
| ©IRC =                        |            | 9. P. S. J | و بها برا  | alan pagtan            | ili) inn          | 1              |             | ا سری ساخت                         |                      |
| ⊘IRC →                        |            | 9.044      | 12-12-0    | oline proper           | 0:04              | 1              |             | ا سری ساخت                         |                      |
| ©IRC ⇒                        |            | 9.****     | 12-12-0    | oline proper           | 0;0m              |                |             | ا سری ساخت<br>شدہ                  | ال<br>کامل           |
| ©IRC ₪<br>نزودن گواهی         |            | 9.76.      | 1 16 - D   | ala an pagtan          | lij tun           |                |             | ا سری ساخت<br>شدہ<br>ی ها          | ال<br>کامل ر         |
| ©IRC<br>⊌زودن گواهی<br>عملیات | il +<br>کد | ئام        | کنسولی     | ساز مان تایید<br>کننده | مرجع              | تاريخ          | شماره       | ا سری ساخت<br>شدہ<br>ی ھا<br>گواھی | ∎<br>کامل ا<br>گواهر |

شکل ۳۵) فهرست گواهیهای اضافهشده

**توجه**: برای تمام سری ساختهای یک فرآورده میتوان یک گواهی را ثبت کرد.

#### ۳-۱-۳ ویرایش و حذف گواهیهای ثبتشده

درصورتی که «صدور یا عدم صدور» مجوز برای سری ساخت صادر گردید، امکان ویرایش و حذف اطلاعات ثبتشده در

بخشهای «انبار، گواهیها و ثبت آزمایش» غیرفعال می شود.

| صفحه:    | محرمانگی:                                                 | کد:           | تهيەكنندە:        |
|----------|-----------------------------------------------------------|---------------|-------------------|
| ۳۵ از ۵۶ | منحصراً جهت استفاده سرویس گیرندگان مجاز سازمان غذا و دارو | IFDA-CP-S-Hlp | سازمان غذا و دارو |

| ò                | سامانه مجوز مصرف                                   | نگارش: ۲٫۰          |
|------------------|----------------------------------------------------|---------------------|
| بازمان غذا ودارد | راهنمای کاربری سامانه مجوز مصرف- کارتابل مسئول فنی | تاریخ: فروردین ۱۴۰۱ |

بهمنظور ویرایش اطلاعات گواهی ثبتشده دکمه ویرایش 🕢 را مطابق شکل ۳۶ کلیک نمایید.

| OIRC :         |  |  | - | ا سری ساخت |        |
|----------------|--|--|---|------------|--------|
|                |  |  |   |            |        |
|                |  |  |   |            | X      |
|                |  |  |   | نشده       | کامل ن |
| + افزودن گواهی |  |  |   | لدہ ر      | گواھر  |
|                |  |  |   |            |        |

شکل ۳۶) ویرایش گواهی ثبتشده

به منظور ویرایش اطلاعات، فرمی مطابق شــکل ۳۷ نمایش داده میشــود، که امکان ویرایش اطلاعات همه فیلدهای گواهی که قبلاً ثبت شـده اسـت را دارد. برای ثبت اطلاعات ویرایش شـده دکمه **مح<sup>ت</sup>ید** را کلیک نمایید. با انتخاب دکمه **×امراف** فرم جاری بدون ثبت اطلاعات بسته می شود.

| صفحه:    | محرمانگي:                                                 | کد:           | تهيهكننده:        |
|----------|-----------------------------------------------------------|---------------|-------------------|
| ۳۶ از ۵۶ | منحصراً جهت استفاده سرویس گیرندگان مجاز سازمان غذا و دارو | IFDA-CP-S-Hlp | سازمان غذا و دارو |

| سامانه مجوز مصرف                | ò               |
|---------------------------------|-----------------|
| راهنمای کاربری سامانه مجوز مصرف | ازمان غذا ودارد |

|          | سامانه مجوز مصرف                                   | نگارش: ۲٫۰          |
|----------|----------------------------------------------------|---------------------|
| ئا دەلىد | راهنمای کاربری سامانه مجوز مصرف- کارتابل مسئول فنی | تاریخ: فروردین ۱۴۰۱ |

| , <b>1</b> | گەلە                      |   |                         |            |      |
|------------|---------------------------|---|-------------------------|------------|------|
| -          | ىرىيى<br>• نوع گواھى :    |   | 🔹 مبادر کنندہ :         |            |      |
|            |                           | ~ | شركت توليد كننده        |            | ~    |
|            | 🔹 شماره گواهی :           |   | • تاريخ :               |            |      |
|            |                           |   | 2020/07/21              | ×          |      |
|            | • کشور :                  |   | • شہر :                 |            |      |
|            |                           | ~ |                         |            | ~    |
|            | تابيد                     |   |                         |            |      |
|            | • نام تاييد کننده :       |   | ۱٫٤ ارگان تایید کننده : |            |      |
|            |                           |   | 1. 1. 1. 2. La          |            | ~    |
|            | • کشور :                  |   | • شہر:                  |            |      |
|            |                           | ~ |                         |            | ~    |
| đ          | فايل                      |   |                         |            |      |
|            | فایل ها : اضافه کردن فایل |   |                         |            |      |
|            | and standings.            |   |                         | دانلود حذف | فايل |
|            |                           |   | -                       |            |      |

شکل ۳۷) ثبت ویرایش اطلاعات گواهی

بهمنظور حذف گواهی ثبتشده، دکمه حذف 窝 را مطابق شکل ۳۸ کلیک نمایید.

| صفحه:    | محرمانگي:                                                 | کد:           | تهيەكنندە:        |
|----------|-----------------------------------------------------------|---------------|-------------------|
| ۳۷ از ۵۶ | منحصراً جهت استفاده سرویس گیرندگان مجاز سازمان غذا و دارو | IFDA-CP-S-Hlp | سازمان غذا و دارو |

| ò                                         | سامانه مجوز مصرف                                   | نگارش: ۲٫۰          |
|-------------------------------------------|----------------------------------------------------|---------------------|
| بازمان غذا ودارد<br>۱۳۵۸ کازمان غذا ودارد | راهنمای کاربری سامانه مجوز مصرف- کارتابل مسئول فنی | تاریخ: فروردین ۱۴۰۱ |

| جستجو  |  |  |  |   |          | c     |
|--------|--|--|--|---|----------|-------|
| ⊘IRC : |  |  |  | c | سری ساخت |       |
|        |  |  |  |   | ۵۵.<br>ش | Zlal. |
|        |  |  |  |   |          | -0    |

شکل ۳۸) حذف گواهی ثبتشده

پیام حذف موفقیتآمیز مطابق شکل ۳۹ نمایش داده میشود.

| ×     |                               |
|-------|-------------------------------|
| _     | حدف دواهی با موقعیت انجام شد. |
| تائيد |                               |
|       |                               |

شکل ۳۹) پیام حذف گواهی

#### ۴–۱–۵ ثبت آزمایش

بهمنظور صدور مجوز مصرف، پس از تخصیص انبار و افزودن گواهیهای مربوط به هر فرآورده در این بخش اطلاعات آزمایشهای مخصوص هر فرآورده واردشده به منظور «صدور مجوز مصرف»، باید ازنظر سلامت موارد به کار رفته، فنی و غیره که قبلاً در آزمایشگاه مربوطه انجام شده است، را ثبت نمایید. با کلیک دکمه 💽 در کنار نام و کد IRC هر فرآورده، بخش مربوط به «**افزودن گواهی»** و «**ثبت آزمایش**» مربوط به فرآورده مطابق شکل ۴۰ نمایش داده می شود.

| صفحه:    | محرمانگی:                                                 | کد:           | تهيەكنندە:        |
|----------|-----------------------------------------------------------|---------------|-------------------|
| ۳۸ از ۵۶ | منحصراً جهت استفاده سرویس گیرندگان مجاز سازمان غذا و دارو | IFDA-CP-S-Hlp | سازمان غذا و دارو |

| à                | سامانه مجوز مصرف                                   | نگارش: ۲٫۰          |
|------------------|----------------------------------------------------|---------------------|
| بازمان غذا ودارو | راهنمای کاربری سامانه مجوز مصرف- کارتابل مسئول فنی | تاريخ: فروردين ۱۴۰۱ |

| יני,                            | سی قابلیت مص<br>/ لیست اظبارنامه ها | ىرف          |                      |                       |                   |              |                |     |                                                                      |                                                                 |
|---------------------------------|-------------------------------------|--------------|----------------------|-----------------------|-------------------|--------------|----------------|-----|----------------------------------------------------------------------|-----------------------------------------------------------------|
| <br>شرکت <sup>م</sup>           | لیست پروانه د                       | های بہداشن   | شتی(IRC)             |                       |                   |              |                |     | 📕 لیست سری ساخت ها                                                   |                                                                 |
| 🗘 لیست اقبارنامه ها             | 🖬 تخصیص انبار 💿 ا                   | مىدور مجوز 📀 | 🖉 عدم مىدور مجوز 🕇   | افزودن گونمی          |                   |              |                | ſ   | <ul> <li>جدر انتظار تخصیص انبار</li> <li>جر انتظار آزمایش</li> </ul> | ا در انتظار گواهی<br>ا در انتظار تعیین وضعیت مىدور<br>مجوز مصرف |
| لیست اظبارنامه های تکمیل<br>شده |                                     |              | های یک فر اور ده انب | ار تخصیص داده نشود ار | ئبت گواهی ، آزمای |              | دور مجوز       | )   | 🖡 مجوز مادر نگردید                                                   | ا مجوز مبادر شده                                                |
| 🗘 لیست انبار ها                 | مصرف وجود ندار                      | د            |                      |                       |                   |              |                |     | 🛛 در انتظار گواهی                                                    |                                                                 |
|                                 | Q<br>۲ سرى سافت                     |              |                      | DECYL 6LYCOMDE:       | PRINT TERMONAR    | 11.747-17    | جستجو          | - 1 | 📔 انبارهای تخصیص داده ش                                              | # تعداد                                                         |
|                                 | E AL LAN                            |              |                      |                       |                   |              |                |     | الدمن<br>الدمان                                                      | ۸ حذف ۰ ۷ ۰                                                     |
|                                 | کی سده                              |              |                      |                       |                   | ]            | + افزودن گواهی |     | تعداد کل: ۲۸                                                         | باقیماندہ: 💿                                                    |
|                                 | # گواهی                             | شماره        | تاریخ اخذ گواهی      | مرجع سازمان تاييد كنا | کنسولی نام        | کد           | 🛠 عمليات       |     |                                                                      |                                                                 |
|                                 | : ثبت آزمایش ها                     |              |                      |                       |                   |              | + ئېت آزمايش   |     |                                                                      |                                                                 |
|                                 | ¥ ئ                                 | ٤٩           | شماره                | تاریخ آزمایش          | زمایشگاه          | . <b>0</b> ; | عمليات         |     | -                                                                    |                                                                 |
|                                 |                                     |              |                      |                       |                   |              |                |     |                                                                      |                                                                 |

شکل ۴۰) ثبت آزمایش

با کلیک دکمه 🕇 ثبت آزمایش فرمی به منظور ورود اطلاعات مربوط به گواهی مطابق شکل ۴۱ نمایش داده می شود.

توضیحات مربوط به هر فیلد در ادامه شرح داده شده است.

| ×                | 🖶 افزودن آزمایش              |
|------------------|------------------------------|
| 🔹 شماره آزمایش : | • آزمایشگاه :                |
| شماره            | حداقل 2 کاراکتر تایب کنید    |
|                  | ★ تاریخ آزمایش:              |
|                  | تاريخ                        |
|                  |                              |
|                  | ະ. ພໍ່ປຸດ ມີ ເດນ 🔹           |
|                  | • نوع ارتغیس .               |
|                  | 🗌 میدروبی 📋 حسی (ردانونپتیت) |
|                  |                              |
|                  | فایل ها : اضافه کردن فایل    |
|                  |                              |
| ✓ تایید 🗙 انصراف |                              |
|                  |                              |

شکل ۴۱) فرم ثبت آزمایش

- آزمایشگاه: به منظور انتخاب نام آزمایشگاه آزمایش کننده، حداقل دو حرف از نام آن را وارد نمایید. با این کار نام
   آزمایشگاه به صورت خود کار جستجو می شود. آزمایشگاه مورد نظر را از فهرست انتخاب نمایید.
  - شماره آزمایش: شماره آزمایش انجامشده را وارد نمایید.

| صفحه:    | محرمانگی:                                                 | کد:           | تهيەكنندە:        |
|----------|-----------------------------------------------------------|---------------|-------------------|
| ۳۹ از ۵۶ | منحصراً جهت استفاده سرویس گیرندگان مجاز سازمان غذا و دارو | IFDA-CP-S-Hlp | سازمان غذا و دارو |

- نوع آزمایش: نوع آزمایش انجام شده روی فرآورده میباشد. نوع آزمایش بر اساس دستهبندی فرآورده (HSType)
   فرآورده) نمایش داده می شود. (نوع آزمایش می تواند برای فرآورده ها با دستهبندی و حوزه های مختلف، متفاوت باشد.)
- فایلها: فایلهای مربوط به آزمایش انجامشده را با حجم حداکثر ۴۰۰ کیلوبایت (400 KB) و با فرمتهای XLS ،DOCX ،DOC ،PDF ،TXT ،JPEG ،JPG ،PNG و یا XLSX بارگذاری نمایید. بارگذاری فایل(های) جواب آزمایش اجباری میباشد.

پس از تکمیل اطلاعات، با کلیک دکمه **متید** اطلاعات واردشده را ثبت نمایید. آزمایش ثبتشده مطابق شکل ۴۲ در فهرست آزمایشها نمایش داده می شود. با انتخاب دکمه **م**سرف فرم نمایش داده شده، بدون ثبت اطلاعات بسته می شود.

| صفحه:    | محرمانگی:                                                 | کد:           | تهيهكننده:        |
|----------|-----------------------------------------------------------|---------------|-------------------|
| ۴۰ از ۵۶ | منحصراً جهت استفاده سرویس گیرندگان مجاز سازمان غذا و دارو | IFDA-CP-S-Hlp | سازمان غذا و دارو |

| à               |
|-----------------|
| ازمان غذا ودارو |

سامانه مجوز مصرف

| راهنمای کاربری سامانه مجوز مصرف- کارتابل مسئول فنی |
|----------------------------------------------------|
|----------------------------------------------------|

|                                  |               |     |        |                        |                 |                        |                                                    |          | ده                                      | ک<br>امل ش |
|----------------------------------|---------------|-----|--------|------------------------|-----------------|------------------------|----------------------------------------------------|----------|-----------------------------------------|------------|
| ردن گواهی                        | 🕇 افزو        | •   |        |                        |                 |                        |                                                    |          | ها                                      | لواهی ا    |
| ې<br>عمليات                      | کد            | نام | كنسولى | ن تاييد كننده          | سازما           | مرجع                   | تاريخ                                              | شماره    | گواهی                                   | #          |
| <ul> <li>*</li> <li>*</li> </ul> |               |     |        | -                      |                 | 955.                   | $\frac{p_{11}p_{21}}{\alpha_{21}^2+\alpha_{11}^2}$ | 141      | Dictane                                 | ា          |
| <ul> <li>×</li> </ul>            |               |     |        | ئیساخ موائی<br>ش_یداشت | هو برج<br>دو با | شرکت<br>تولید<br>کننده | 7474*<br>18*48                                     | factors. | مرکز تعقیقات حکل<br>جنیوری اسلامی ایران | ,          |
| ت آزمایش<br>ملیات                | + ئبا<br>د من |     | ىگاە   | آزمایش                 |                 | تاريخ                  | ئىمارە                                             | £        | مایش ها<br>نوع                          | ت آز،<br># |
|                                  |               |     | يماليس | از ماريمان ا           | -               | 99.00 CT               |                                                    |          | فيزيكي                                  | 1          |
| 0                                |               |     |        | لألسك                  |                 | and the second second  | 1.00                                               |          | Salad A. ma                             | P          |

نگارش: ۲٫۰

تاريخ: فروردين ۱۴۰۱

شکل ۴۲) فهرست آزمایشها

**توجه**: برای تمام سری ساختهای یک فرآورده میتوان یک آزمایش را ثبت کرد.

| صفحه:    | محرمانگي:                                                 | کد:           | تهيهكننده:        |
|----------|-----------------------------------------------------------|---------------|-------------------|
| ۴۱ از ۵۶ | منحصراً جهت استفاده سرویس گیرندگان مجاز سازمان غذا و دارو | IFDA-CP-S-Hlp | سازمان غذا و دارو |

| ò                    | سامانه مجوز مصرف                                   | نگارش: ۲٫۰          |
|----------------------|----------------------------------------------------|---------------------|
| بروارد <b>بروارد</b> | راهنمای کاربری سامانه مجوز مصرف- کارتابل مسئول فنی | تاریخ: فروردین ۱۴۰۱ |

### ۵-۱-۵ ویرایش و حذف آزمایشهای ثبتشده

بهمنظور ویرایش اطلاعات آزمایش ثبتشده دکمه ویرایش 🕢 را مطابق شکل ۴۳ کلیک نمایید.

| + افزودن گواهی<br>ب کنیبرما با نام کد 🤔 عملیات                               |                    |      |       |       |          |            |
|------------------------------------------------------------------------------|--------------------|------|-------|-------|----------|------------|
| ر کنسول نام کې 😚 موليات                                                      |                    |      |       |       | لەھر     | گواهر      |
| and the Grame i                                                              | سازمان تاييد كننده | مرجع | تاريخ | شماره | گواهی    | #          |
| × 1                                                                          | 20                 |      |       | 1000  | ć        | 1          |
| <ul> <li>۲ ئېت آزمايش</li> <li>۲ ئېت آزمايش</li> <li>۲ ئېت آزمايش</li> </ul> | تاريخ              |      | شماره | نوع   | زمایش ها | ئېت آ<br># |

شکل ۴۳) ویرایش آزمایش ثبتشده

بهمنظور ویرایش اطلاعات، فرمی مطابق شکل ۴۴ نمایش داده می شود، که امکان ویرایش اطلاعات همه فیلدهای آزمایش که قبلاً ثبت شده است را دارد. برای ثبت اطلاعات ویرایش شده دکمه معید را کلیک نمایید. با انتخاب دکمه منسوف فرم نمایش داده شده بدون ثبت اطلاعات بسته می شود.

| صفحه:    | محرمانگي:                                                 | کد:           | تهيەكنندە:        |
|----------|-----------------------------------------------------------|---------------|-------------------|
| ۴۲ از ۵۶ | منحصراً جهت استفاده سرویس گیرندگان مجاز سازمان غذا و دارو | IFDA-CP-S-Hlp | سازمان غذا و دارو |

| à                | سامانه مجوز مصرف                                   | نگارش: ۲٫۰          |
|------------------|----------------------------------------------------|---------------------|
| بازمان غذا ودارد | راهنمای کاربری سامانه مجوز مصرف- کارتابل مسئول فنی | تاریخ: فروردین ۱۴۰۱ |

| ×                           | <table-cell-rows> ویرایش آزمایش</table-cell-rows> |
|-----------------------------|---------------------------------------------------|
| 🔹 شماره آزمایش :            | 🔹 آزمایشگاه :                                     |
|                             | وېښې کما ښکره بلېې 🗙                              |
| تاريخ پايان اعتبار پروانه : | 🔹 تاریخ آزمایش :                                  |
| 1400-10-22                  | 🗰 🗙 1400/12/17                                    |
|                             | ♦ نوع آزمایش :<br>🗌 میکروبی 🔽 حسی(ارگانولپتیک)    |
|                             | <ul> <li>فایل ها : اضافه کردن فایل</li> </ul>     |
| دانلود حذف فايل             | cancel.prg                                        |
| ◄ تاييد المراف              |                                                   |

شکل ۴۴) ثبت ویرایش اطلاعات آزمایش

بهمنظور حذف آزمایش ثبتشده دکمه 💌 را مطابق شکل ۴۵ کلیک نمایید تا آزمایش مورد نظر حذف و پیام حذف موفقیتآمیز نمایش داده میشود.

| صفحه:    | محرمانگی:                                                 | کد:           | تهيەكنندە:        |
|----------|-----------------------------------------------------------|---------------|-------------------|
| ۴۳ از ۵۶ | منحصراً جهت استفاده سرویس گیرندگان مجاز سازمان غذا و دارو | IFDA-CP-S-Hlp | سازمان غذا و دارو |

| à                | سامانه مجوز مصرف                                   | نگارش: ۲٫۰          |
|------------------|----------------------------------------------------|---------------------|
| بازمان غذا ودارد | راهنمای کاربری سامانه مجوز مصرف- کارتابل مسئول فنی | تاريخ: فروردين ۱۴۰۱ |

| ک<br>امل ا | شده       |         |       |           |                         |           |     |                |              |
|------------|-----------|---------|-------|-----------|-------------------------|-----------|-----|----------------|--------------|
| واهر       | لھ ن      |         |       |           |                         |           |     |                | افزودن گواهر |
| #          | گواهی     | شماره   | تاريخ | مرجع      | سازمان تاييد كننده      | کنسولی    | نام | کد             | 🧠 عملیات     |
| 1          | ¢         |         |       | -         | 127                     |           |     |                | × 🖉          |
| 1          | دواهی     | اسمار ه | ىرىخ  | مرجع      | سارمان ناپید دینده<br>- | دىسونى    | loc |                |              |
| 'بت آ      | آزمایش ها |         |       |           |                         |           |     |                | 🕇 ثبت آزمایش |
| #          |           | نوع     | شماره | ارە تارىخ |                         | آزمایشگاه |     | X <sup>0</sup> | عمليات       |
|            |           |         |       |           |                         |           |     |                |              |

شکل ۴۵) حذف آزمایش ثبتشده

درصورتی که اطلاعات گواهی و آزمایشها ثبت نشده باشد، وضعیت آن بهصورت «کامل نشده» مطابق شکل ۴۶ نمایش داده می شود. درصورتی که اطلاعات گواهی(ها) و یا آزمایش ها ثبت شده باشد، وضعیت آن بهصورت «کامل شده» مطابق شکل ۴۷ نمایش داده می شود.

| صفحه:    | محرمانگي:                                                 | کد:           | تهيهكننده:        |
|----------|-----------------------------------------------------------|---------------|-------------------|
| ۴۴ از ۵۶ | منحصراً جهت استفاده سرویس گیرندگان مجاز سازمان غذا و دارو | IFDA-CP-S-Hlp | سازمان غذا و دارو |

| ò                | سامانه مجوز مصرف                                   | نگارش: ۲٫۰          |
|------------------|----------------------------------------------------|---------------------|
| بازمان غذا ودارو | راهنمای کاربری سامانه مجوز مصرف- کارتابل مسئول فنی | تاريخ: فروردين ۱۴۰۱ |

|                |     |        |               |        |      |       |       |          | -           |
|----------------|-----|--------|---------------|--------|------|-------|-------|----------|-------------|
|                |     |        |               |        |      |       |       | شده      | ڪ<br>کامل ن |
| + افزودن گواهی |     |        |               |        |      |       |       | لھ ر     | گواھی       |
| کد 🛸 عملیات    | نام | کنسولی | ر تایید کننده | سازمان | مرجع | تاريخ | شماره | گواهی    | #           |
|                |     |        |               |        |      |       |       |          |             |
| + ئېت آزمايش   |     |        |               |        |      |       |       | زمایش ها | ثبت آز      |
|                |     | 1.0200 | 02255         |        |      |       |       |          | -           |

شکل ۴۶) وضعیت گواهی و ثبت آزمایش -کامل نشده

|                          |     |           |                    |      |       |       |         | Y          |  |  |
|--------------------------|-----|-----------|--------------------|------|-------|-------|---------|------------|--|--|
|                          |     |           |                    |      |       |       | ىدە     | امل ش      |  |  |
| + افزودن گواه            |     |           |                    |      |       |       | , ها    | لواهى      |  |  |
| کد 🛸 عملیات              | نام | کنسولی    | سازمان تاييد كننده | مرجع | تاريخ | شماره | گواهی   | #          |  |  |
| × 🖉                      |     |           | (4)<br>(4)         |      |       |       | ¢       | 3          |  |  |
| + ثبت آزماین<br>معلیات 😤 |     | آزمایشگاه | تاريخ              |      | شماره | نوع   | مایش ها | بت آز<br># |  |  |
|                          |     |           |                    |      |       |       |         |            |  |  |

شکل ۴۷) وضعیت گواهی و ثبت آزمایش- کامل شده

### 8-۱-۶ صدور مجوز

درصورتی که مدار ک شرح داده شده را تکمیل نمودهاید، به منظور انجام سایر اقدامات لازم برای عرضه فرآورده به بازار و «صدور مجوز مصرف» مطابق شکل ۴۸ دکمه 📀 صدور مجوز را کلیک نمایید. سری ساخت مورد نظر را مطابق شکل ۴۹ انتخاب نمایید. عملیات مربوط به «صدور مجوز مصرف» پس از تأیید انجام می شود. ممکن است چند سری ساخت

| صفحه:    | محرمانگی:                                                 | کد:           | تهيەكنندە:        |
|----------|-----------------------------------------------------------|---------------|-------------------|
| ۴۵ از ۵۶ | منحصراً جهت استفاده سرویس گیرندگان مجاز سازمان غذا و دارو | IFDA-CP-S-Hlp | سازمان غذا و دارو |

| à                | سامانه مجوز مصرف                                   | نگارش: ۲٫۰          |
|------------------|----------------------------------------------------|---------------------|
| بازمان غذا ودارد | راهنمای کاربری سامانه مجوز مصرف- کارتابل مسئول فنی | تاريخ: فروردين ۱۴۰۱ |

مربوط به یک IRC باشند، به عبارت دیگر یک IRC شامل چندین سری ساخت باشد. در سامانه این امکان وجود دارد

که برای هر سری ساخت، عملیات «صدور مجوز مصرف» بهصورت مجزا انجام شود.

| بست پروانه های بهداشتی(IRC)                       |                                                                                  | 🔤 نیست سری ساخت ها                               |                                      |                |
|---------------------------------------------------|----------------------------------------------------------------------------------|--------------------------------------------------|--------------------------------------|----------------|
| تقصيمن انبار 💿 سدور مجوز 🛇 عدم سدور مجوز + افزودن | 👳 الرودن كومي                                                                    | جر انتظار تخصیص انبار<br>ا در انتظار آزمایش      | در انتقار گواهی<br>در انتقار تعیین ا | نعيت صدور مجوز |
| مانی که به سری ساخت های یک فر اور ده انبار تخ     | رده انبار تخصیص داده نشود امکان ثبت گواهی ، آز مایش و صدور مجوز مصرف وجود ندارد. | 📕 مجوز صادر نگردید                               | 属 مجوزَ منادر شده                    |                |
|                                                   | يستجو                                                                            |                                                  |                                      |                |
| 🖬 سری ساخت                                        | ●IRC:                                                                            | 🚊 در سفر نغیین ومعیت مدور<br>انبارهای تخمیص داده | ر مجور<br>ه شده <b>#</b> تعداد       |                |
| 🖬 سری سافت                                        | ●IRC                                                                             | 100                                              | *                                    | حذف            |
|                                                   | ابتحا قبلی ۲ بعدی انتبا                                                          |                                                  |                                      |                |

شکل ۴۸) دکمه صدور مجوز

| $\times$ | 오 صدور مجوز                                                                                                    |
|----------|----------------------------------------------------------------------------------------------------|
|          | 晕 🔍 اظہار نامہ<br>کی محصول 🐂 🗐 محصول 🗅 🔁 🖕 سری ساخت                                                                                                    |
|          | با توجه به تائید مستندات مربوط به گواهی ببداشت و گواهی های مرتبط بر ابر ضوابط و ویژ گیبای مصوب ساز مان غذا و دارو، سری ساخت های پیوست، با ر عایت نظام ر هگیری، ر دیابی و کنترل اصالت و سلامت، بار گذاری فایل های مربوطه و آز اد سازی سیستمی فر آور ده های مربوط و فعال سازی آنها و با قبول مسئولیت قانونی توسط اینجانب مجاز به عرضه و مصر ف در سر اسر کشور اعلام می گردد. این مجوز مىرفاً در خصوص فاکتور / فاکتور های فوق الذکر مىادر شده است. |
|          | لائمراق                                                                                                    |

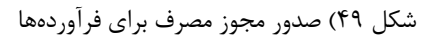

درصورتی که فرآیند تکمیل مدارک بهصورت کامل انجام نشده باشد، پیامی مطابق شکل ۵۰ نمایش داده می شود.

| صفحه:    | محرمانگي:                                                 | کد:           | تهيهكننده:        |
|----------|-----------------------------------------------------------|---------------|-------------------|
| ۴۶ از ۵۶ | منحصراً جهت استفاده سرویس گیرندگان مجاز سازمان غذا و دارو | IFDA-CP-S-Hlp | سازمان غذا و دارو |

| à               |
|-----------------|
| ازمان غذا ودارو |

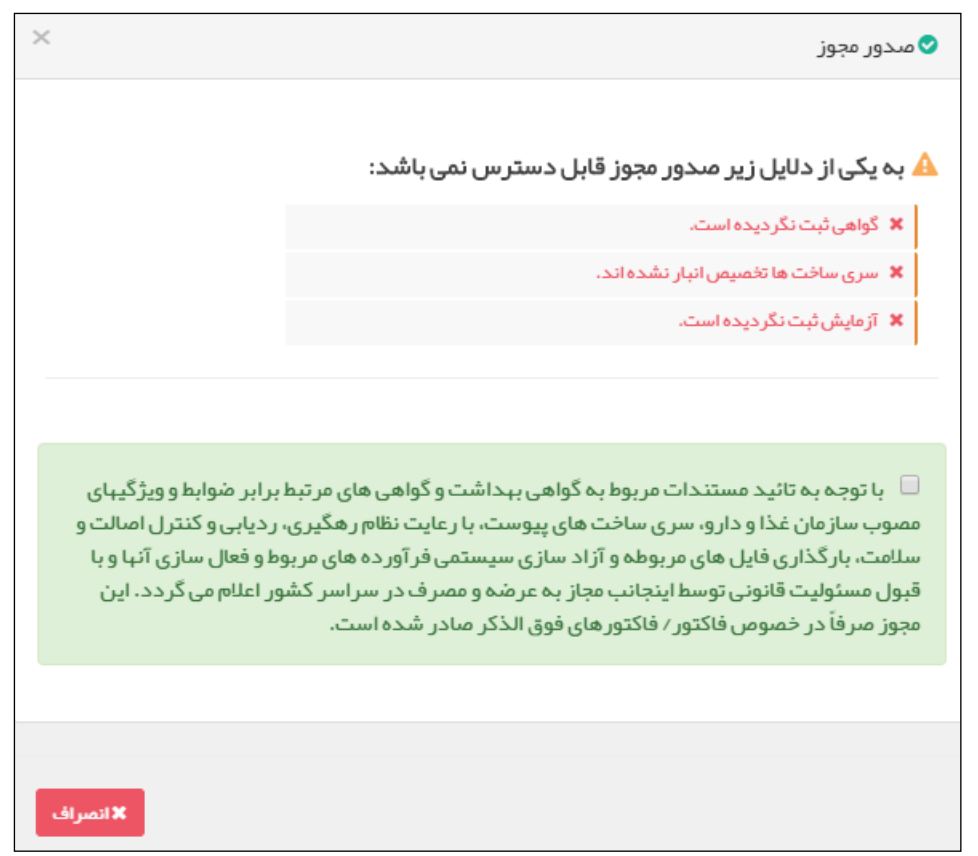

#### شکل ۵۰) اخطار عدم تکمیل مدارک

پس از تکمیل فرآیند «صدور مجوز مصرف»، پیامک (SMS) و ایمیلی با متن «برای IRC مورد نظر (شماره ۱۶ رقمی) در این تاریخ (تاریخ روز) مجوز مصرف صادر گردیده است» برای مدیرعامل ارسال می شود. همچنین یک پیامک (SMS)، یک ایمیل و یک پیام داخلی برای مسئول فنی شرکت ارسال می شود.

#### ۷-۱-۷ عدم صدور مجوز

تا زمانی که تخصیص انبار برای همه سری ساختهای یک فرآورده (IRC) انجام نشده باشد، امکان عدم صدور مجوز برای آن فرآورده (IRC) وجود ندارد. درصورتی که فرآیند تخصیص انبار را تکمیل نمودهاید، بهمنظور «عدم صدور مجوز

| صفحه:    | محرمانگی:                                                 | کد:           | تهيەكنندە:        |
|----------|-----------------------------------------------------------|---------------|-------------------|
| ۴۷ از ۵۶ | منحصراً جهت استفاده سرویس گیرندگان مجاز سازمان غذا و دارو | IFDA-CP-S-Hlp | سازمان غذا و دارو |

| à                       | سامانه مجوز مصرف                                   | نگارش: ۲٫۰          |
|-------------------------|----------------------------------------------------|---------------------|
| مانان غذا ودارد<br>۱۳۵۸ | راهنمای کاربری سامانه مجوز مصرف- کارتابل مسئول فنی | تاریخ: فروردین ۱۴۰۱ |

مصرف» و جلوگیری از پخش محصول به علتهای مختلف (از جمله: تأیید نشدن IRC، سررسید تاریخ انقضای فرآورده،

داشتن مشکل فنی و ...) مطابق شکل ۵۱ دکمه 🥥 عدم صدور مبوز را کلیک نمایید.

| بررسي قابليت مصرف                                                                          |
|--------------------------------------------------------------------------------------------|
| خانه / اليست اظهارنامه ها                                                                  |
|                                                                                            |
| ✓ لیست پروانه های بهداشتی(IRC)                                                             |
| 🖬 تخصیص انبار 🛇 مدور مجوز 🥥 عدم مدور مجوز 🕇 افزودن گواهی                                   |
| تا زمانی که به سری ساخت های یک فر اور ده انبار تخصیص داده نشود امکان ثبت گواهی ، آز مایش و |
| مىدور مجوز مصرف وجود ندارد                                                                 |
| مجستجو                                                                                     |
| ©IRC : ∎ سری ساخت                                                                          |

شکل ۵۱) دکمه عدم صدور مجوز

سری ساخت مورد نظر را مطابق شکل ۵۲ انتخاب نمایید. عملیات مربوط به «عدم صدور مجوز مصرف» پس از تأیید

انجام میشود.

| صفحه:    | محرمانگی:                                                 | کد:           | تهيەكنندە:        |
|----------|-----------------------------------------------------------|---------------|-------------------|
| ۴۸ از ۵۶ | منحصراً جهت استفاده سرویس گیرندگان مجاز سازمان غذا و دارو | IFDA-CP-S-Hlp | سازمان غذا و دارو |

| à                | سامانه مجوز مصرف                                   | نگارش: ۲٫۰          |
|------------------|----------------------------------------------------|---------------------|
| مازمان غذا ودارو | راهنمای کاربری سامانه مجوز مصرف- کارتابل مسئول فنی | تاريخ: فروردين ۱۴۰۱ |

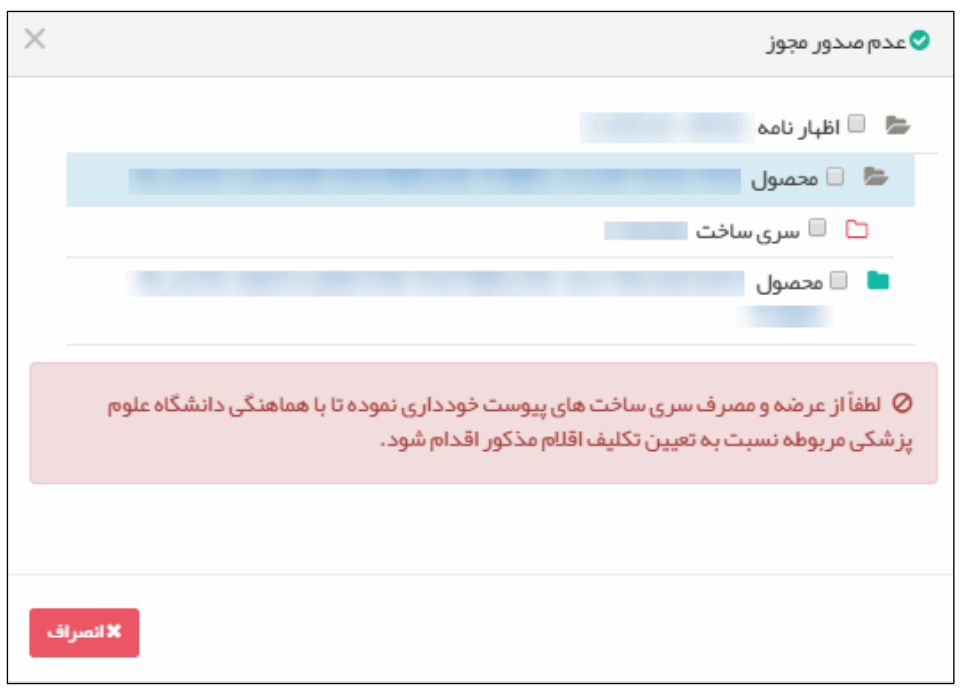

شکل ۵۲) عدم صدور مجوز مصرف

### ۵-۲ لیست اظهارنامههای تکمیلشده

تمامی اظهارنامههایی که برای آنها «صدور مجوز» یا «عدم صدور مجوز» انجام پذیرفته باشد، مطابق شکل ۵۳، در این فرم نمایش داده می شوند.

درصورتی که اظهارنامهای شامل تعدادی IRC باشد، اگر وضعیت مجوز مصرف برای یک یا چند IRC آن تعیین تکلیف شده باشد، آن اظهارنامه هم در لیست اظهارنامهها و هم در لیست اظهارنامههای تکمیل شده نمایش داده می شود. در «لیست اظهارنامهها» فرآوردههای تعیین تکلیف نشده، و در «لیست اظهارنامههای تکمیل شده»، IRC تعیین تکلیف شده را نمایش می دهد. این اظهارنامه تا زمانی که مجوز مصرف برای تمامی فرآوردههای آن صادر نشود، همچنان در لیست اظهارنامهها باقی می ماند.

| صفحه:    | محرمانگی:                                                 | کد:           | تهيەكنندە:        |
|----------|-----------------------------------------------------------|---------------|-------------------|
| ۴۹ از ۵۶ | منحصراً جهت استفاده سرویس گیرندگان مجاز سازمان غذا و دارو | IFDA-CP-S-Hlp | سازمان غذا و دارو |

| à                | سامانه مجوز مصرف                                   | نگارش: ۲٫۰          |
|------------------|----------------------------------------------------|---------------------|
| بازمان غذا ودارو | راهنمای کاربری سامانه مجوز مصرف- کارتابل مسئول فنی | تاريخ: فروردين ۱۴۰۱ |

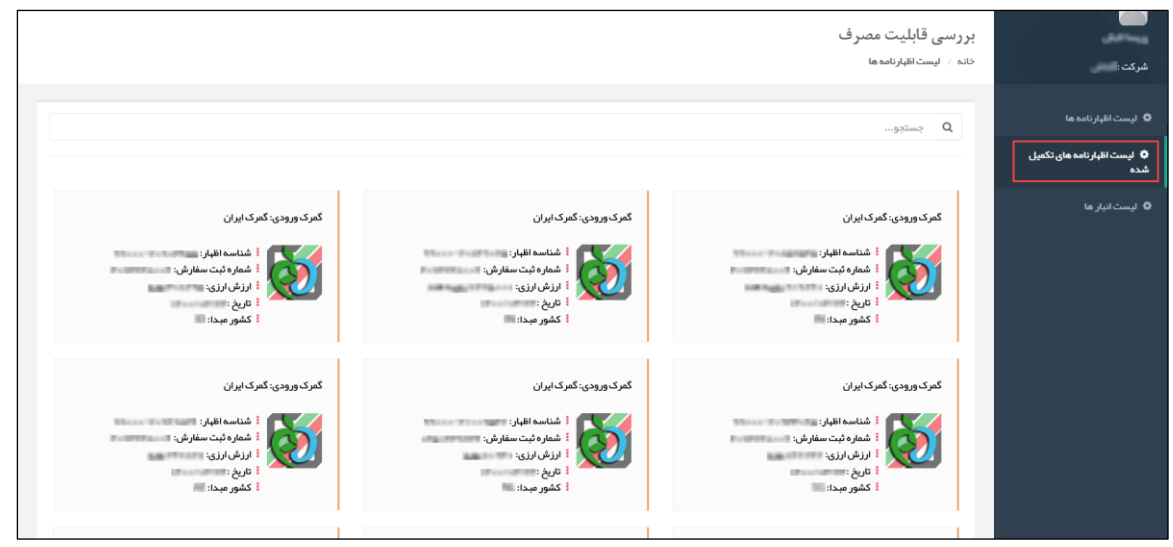

شکل ۵۳) لیست اظهارنامههای تکمیلشده

مشخصات اظهارنامه های تکمیل شده مطابق شکل ۵۴ با اطلاعات زیر نمایش داده می شود:

- شناسه اظهارنامه: یک شماره واحد برای شناسایی اظهارنامه است. این کد در سامانه گمرک و واردات مجوز ترخیص یک مقدار است.
- شماره ثبت سفارش: کد دریافتی از فرآیند ثبت سفارش فرآورده ها در «سامانه جامع تجارت» است و مقدار ۸
   تا ۱۲ رقم را دارد.
- ارزش ارزی کل: بهای خرید کالا در مبدأ بهاضافه هزینه بیمه، باربندی، حملونقل و سایر هزینههایی که به آن
   کالا تعلق می گیرد.
- اظهارنامه: سندی که صاحب فرآورده یا نماینده قانونی آن باید برای واردات فرآورده تنظیم نماید و به گمرک
   ارائه دهد که شامل اطلاعات و جزئیات کامل در مورد فرآوردهها و اطلاعات مورد نیاز گمرک میباشد.
  - تاریخ اظهارنامه: تاریخ ثبت اظهارنامه میباشد.
- کشور مبدأ: کشوری که محصول را تولید کرده است و اطلاعات نمایشی آن میبایست فهرست دریافت شده از PPL<sup>۱</sup> (سامانه گمرکی) باشد.

| 1 | 'Electronics Packing List |                                                           |               |                   |  |
|---|---------------------------|-----------------------------------------------------------|---------------|-------------------|--|
|   | صفحه:                     | محرمانگي:                                                 | کد:           | تهيهكننده:        |  |
|   | ۵۰ از ۵۶                  | منحصراً جهت استفاده سرویس گیرندگان مجاز سازمان غذا و دارو | IFDA-CP-S-Hlp | سازمان غذا و دارو |  |

| $\sim$                 |  |
|------------------------|--|
| برابع المغان غذا ودارو |  |
|                        |  |

| نگارش: ۲٫۰          | سامانه مجوز مصرف                                   |
|---------------------|----------------------------------------------------|
| تاريخ: فروردين ۱۴۰۱ | راهنمای کاربری سامانه مجوز مصرف- کارتابل مسئول فنی |

با کلیک هر اظهارنامه، مشخصات آن اظهارنامه نمایش داده می شود. در این مرحله امکان ویرایش، افزودن مدارک، صدور مجوز و عدم صدور مجوز وجود ندارد و فقط مشاهده اظهارنامههای تکمیل شده امکان پذیر است.

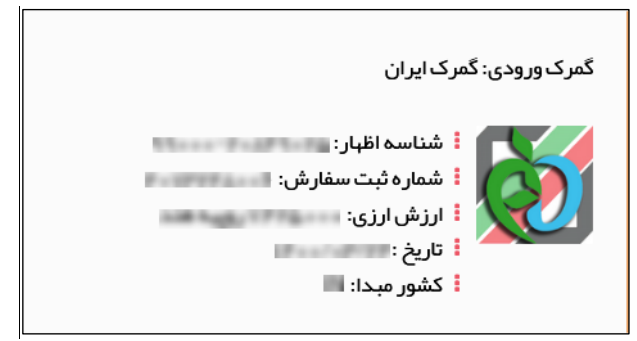

شکل ۵۴) مشخصات اظهارنامه

### ۳-۵ لیست انبارها

بهمنظور فعال شدن هر انبار و نمایش آن در فهرست تخصیص انبار برای هر فرآورده، ابتدا لازم است دانشگاه ناظر بر انبار را از این بخش انتخاب و ثبت نمایید. برای این منظور گزینه لیست انبارها را از منو کاربری کلیک نمایید تا فهرستی مطابق شکل ۵۵ نمایش داده می شود.

|                      |                         |             | بررسی قابلیت مصرف<br>خانه / لیستانبار | شرکت :                                                 |
|----------------------|-------------------------|-------------|---------------------------------------|--------------------------------------------------------|
|                      |                         |             | چستجو                                 | لیست اظہار نامہ ہا<br>لیست اظہار نامہ ہای تکمیل<br>شدہ |
| مليات 🌣              | 📃 دانشگاه ناظر          | 📴 ئام ائيار | # رديف                                | 🗘 لیست انبار ها                                        |
| 🖋 تعیین دانشگاه ناظر | دانشكة طوح إزشكي اراك   | _peak       | 1                                     |                                                        |
| 🖋 تعیین دانشگاه ناظر | دانشكاه طوح إزشكى بابل  | والسان      | Y                                     |                                                        |
|                      | ابتدا قبلي ا بعدى انتيا |             |                                       |                                                        |

شكل ۵۵) منوى ليست انبارها

به منظور تعیین دانشگاه ناظر بر انبار، دکمه 🔌 تعیین دانشگاه ناظر را کلیک نمایید. فرمی مطابق شکل ۵۶ نمایان می شود.

| صفحه:    | محرمانگی:                                                 | کد:           | تهيەكنندە:        |
|----------|-----------------------------------------------------------|---------------|-------------------|
| ۵۱ از ۵۶ | منحصراً جهت استفاده سرویس گیرندگان مجاز سازمان غذا و دارو | IFDA-CP-S-Hlp | سازمان غذا و دارو |

| à                | سامانه مجوز مصرف                                   | نگارش: ۲٫۰          |
|------------------|----------------------------------------------------|---------------------|
| بازمان غذا ودارو | راهنمای کاربری سامانه مجوز مصرف- کارتابل مسئول فنی | تاریخ: فروردین ۱۴۰۱ |

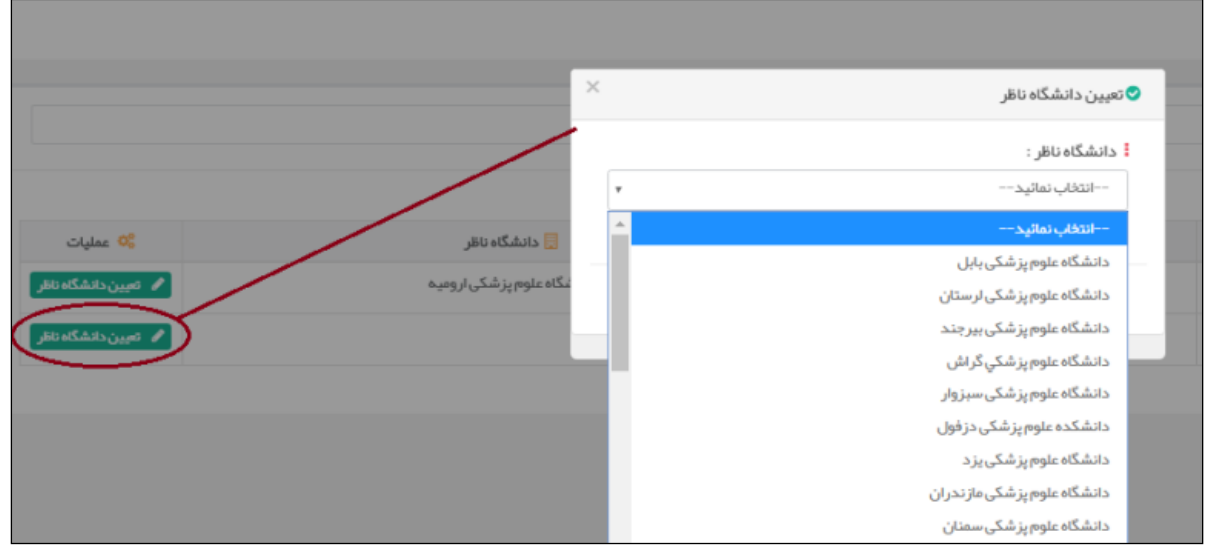

شکل ۵۶) انتخاب دانشگاه ناظر

دانشگاه ناظر مربوطه را از فهرست موجود انتخاب نمایید. با کلیک دکمه **سید** پیام تخصیص موفقیت آمیز دانشگاه به انبار نمایش داده می شود و مطابق شکل ۵۷ دانشگاه ناظر بر انبار ثبت می گردد و از این پس انبار، به منظور تخصیص فرآورده ها فعال می شود. پس از ثبت دانشگاه ناظر بر انبار، پیامکی با متن «انبار تحت نظارت دانشگاه مربوطه قرار گرفت» برای کارشناس ناظر بر دانشگاه و پیام داخلی برای مسئول فنی ارسال می شود.

یادآور می شود: مسئولیت انتخاب دانشگاه ناظر بر انبار با مسئول فنی می باشد و بایستی بر اساس موقعیت فیزیکی انبار، آدرس و شهر آن، دانشگاهی در محدوده همان شهر و یا نزدیک به آن را انتخاب نمایید (در صورت دور بودن دانشگاه نظارت را انجام نمی دهد)

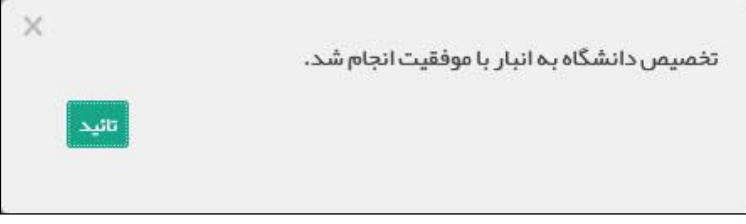

#### شکل ۵۷) پیام تعیین دانشگاه ناظر

| صفحه:    | محرمانگي:                                                 | کد:           | تهيهكننده:        |
|----------|-----------------------------------------------------------|---------------|-------------------|
| ۵۶ از ۵۶ | منحصراً جهت استفاده سرویس گیرندگان مجاز سازمان غذا و دارو | IFDA-CP-S-Hlp | سازمان غذا و دارو |

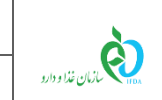

نگارش: ۲٫۰

تاريخ: فروردين ۱۴۰۱

## ۱-۶ فراموشی نام کاربری

در صورت فراموشی نام کاربری، مطابق شکل ۵۸ لینک «نام کاربری خود را فراموش کردهام» را کلیک نمایید.

| هشدار                                                                                                    | ما با سامانه اشخاص حقیقی و حقوقی (ساختار ساز مانی) وارد شده اید                                        |  |
|----------------------------------------------------------------------------------------------------|----------------------------------------------------------------------------------------------------|--|
| این سایت متعلق به سازمان غذا و داروی جمبوری اسلامی ایران است و یک درگاه دولتی محسوب می شود. تمام فعالیت های شما در این سامانه<br>تحت نظارت بوده و ثبت و ضبط می شود. استفاده از این سامانه، نشان دهنده آگاهی شما نسبت به نظارت همه جانبه سازمان غذا و دارو بر<br>عملکردتان در ارتباط با آن است که به جبت آشکار سازی هرگونه عمل مجرمانه مورت می پذیرد. سازمان غذا و دارو بر اساس قانون انتشار و<br>دسترسی آزاد به اطالعات مصوب ۱۳۸۸، آن بخش از اطالعات را که جنبه محرمانه دارند. مگر به دستور مقامات ذیملاح، در اختیار هیچ شخص | سازمان غذا و دارو<br>مازمان غذا و دارو                                                                 |  |
| بر اساس قوانین و مقررات جمبوری اسلامی ایران به ویژه :<br>۱ – قانون تشکیلات و وقایف وزارت بهداشت، در مان و آموزش پزشکی معبوب ۱۳۶۷                                                                                                    | <u>6</u>                                                                                               |  |
| ۲- قانون مربوط به مقررات امور پزشکی، دارویی و مواد خوردنی و آشامیدنی مصوب ۱۳۳۴ و اصلاحات بعدی آن<br>۳- قانون مواد خوردنی و آشامیدنی و آرایشی و بیداشتی مصوب ۱۳۴۶ و آبین ناممهای اجرایی آن                                                                                                    | 🗆 من را بخاطر بسپار                                                                                    |  |
| ۴– منابطه موضوع بند پ عاده ۷ قانون احکام دانمی برنامه های توسعه کشور (عصوب ۲۰۱۰ ۱۳۹۵/۱۰ مجلس شورای اسلامی)<br>۵– تیمبره ۲ ماده ۵ ماده قانون مبارزه با قاچاق کالا و ارز                                                                                                    | ورود به سیستم                                                                                          |  |
| هر نوع دسترسی و فعالیت غیر مجاز در سامانه حاضر و سایر سامانههای سازمان، پیگرد قانونی خواهد داشت. ورود به این سامانه با نام<br>کاربری و کلمه عبور شما، بیانگر پذیرش مسئولیتهای قانونی مربوطه توسط شخص شما بوده و ضروری است که در حفظ کلمه عبور خود کوشا                                                                                                    | رمز عمور را فراموش خردفام<br>نام کاربری خود را فراموش کردفام<br>ایا گفت اند مد ح CTD با داد خان در ایم |  |
| باشید و آن را در اختیار هیچ فرد دیگری قرار ندهید.                                                                                                    | ر <u>ىيىچىس بىمارىمى تىك سەرسى ھەدە</u> سان                                                            |  |
| طراحی، تولید، پیاده سازی و پشتیبانی: شرکت سامان سلامت پژوه                                                                                                    |                                                                                                    |  |

شکل ۵۸) لینک فراموشی نام کاربری

با کلیک بر روی لینک فوق، فرمی مطابق شکل ۵۹ نمایش داده می شود. با وارد کردن کد ملی خود درون فیلد مورد

| ِسال میگردد. | ه ایمیل ثبت شده شما ا              | ل ، نام(های) کاربری برای شما، ب                  | ه ار سال نامهای کاربری به ایمیا  | ظر و کلیک دکم    |
|--------------|------------------------------------|--------------------------------------------------|----------------------------------|------------------|
| ِسال نام های | د را وارد کنید و سپس بر روی کلید ا | شما به آدر س ایمیلتان ار سال شود لطفا کد ملی خود | صورتی کہ میخواہید نامہای کاربر ، | کاربر محترم ، در |
|              |                                    |                                                  | من کلیک کنید.                    | کاربری به ایمیل  |
|              |                                    | ار سال نامهای کاربری به ایمیل                    | **¥AFF@FF*                       | کد ملی           |

شکل ۵۹) فرم فراموشی نام کاربری

### ۶-۲ فراموشی رمز عبور

در صورت فراموشی رمز عبور، مطابق شکل ۶۰ لینک «نام کاربری خود را فراموش کردهام» را کلیک نمایید.

| صفحه:    | محرمانگی:                                                 | کد:           | تهيەكنندە:        |
|----------|-----------------------------------------------------------|---------------|-------------------|
| ۵۶ از ۵۶ | منحصراً جهت استفاده سرویس گیرندگان مجاز سازمان غذا و دارو | IFDA-CP-S-Hlp | سازمان غذا و دارو |

| à                | سامانه مجوز مصرف                                   | نگارش: ۲٫۰          |
|------------------|----------------------------------------------------|---------------------|
| بازمان غذا ودارو | راهنمای کاربری سامانه مجوز مصرف- کارتابل مسئول فنی | تاريخ: فروردين ۱۴۰۱ |

| هشدار                                                                                                    | ما با سامانه اشخاص حقیقی و حقوقی (ساختار ساز مانی) وار د شده اید |  |
|----------------------------------------------------------------------------------------------------|------------------------------------------------------------------|--|
| این سایت متعلق به سازمان غذا و داروی جمبوری اسلامی ایران است و یک درگاه دولتی محسوب می شود. تمام فعالیت های شما در این سامانه<br>تحت نظارت بوده و ثبت و ضبط می شود. استفاده از این سامانه، نشان دهنده آگاهی شما نسبت به نظارت همه جانبه سازمان غذا و دارو بر<br>عملکردتان در ارتباط با آن است که به جبت آشکار سازی هرگونه عمل مجرمانه مورث می پذیرد. سازمان غذا و دارو بر اساس قانون انتشار و<br>دسترسی آزاد به اطلاعات مصوب ۱۳۸۸، آن بخش از اطلاعات را که جنبه محرمانه دارند، مگر به دستور مقامات ذیصلاح، در اختبار هیچ شخص<br>حقیقی با حقوقی قرار نخواهد داد. | بازمان غذا و دارو                                                |  |
| بر اساس قوانین و مقررات جمبوری اسلامی ایران به ویژه :<br>۱ – قانون نشگیلات و وقایف وزارت بیداشت، در مان و آموزش پزشکی معرب ۲۳۶۷                                                                                                    | £ (*)                                                            |  |
| ۲- قانون مربوط به مقررات امور پزشکی، دارویی و مواد خور دنی و ۲ شامیدنی مصوب ۱۳۳۴ و امیلاحات بعدی آن<br>۳- قانون مواد خوردنی و آشامیدنی و آرایشی و بیداشتی مصوب ۱۳۶۶ و آیین نامههای اجرایی آن                                                                                                    | 🗆 عن را بخاطر بسیار                                              |  |
| ۴- مابطه موضوع بند پ. ماده ۷ قانون احکام دانمی برنامه های توسعه کشور. اعموب ۱۱/۱۵ ۱۳۹۵ اعجلس شورای اسلامی                                                                                                    | ورود به سیستم                                                    |  |
| ۵- تیصره ۲ ماده ۵ ماده قانون مبارزه با قاچاق کالا و ارز                                                                                                    | رمز عبون را فراموش کردهام                                        |  |
| هر نوع دسترسی و فعالیت غیر مجاز در سامانه حاضر و سایر سامانههای سازمان، پیگرد قانونی خواهد داشت، ورود به این سامانه با نام                                                                                                    | <u>نام کاربری خود را فراموش کر دفام</u>                          |  |
| کاربری و کلمه عبور شما، بیانگر پذیرش مسئولیتهای قانونی مربوطه توسط شخص شما بوده و شروری است که در حفظ کلمه عبور خود کوشا<br>باشید و آن را در اختیار هیچ فرد دیگری قرار ندهید.                                                                                                    | ایلیکیشن اندروید OTP سازهان غذاو دارو                            |  |
| طراحی، تولید. پیاده سازی و پشتیبانی: شرکت ساعان سلاعت پژوه                                                                                                    |                                                                  |  |

شکل ۶۰) لینک فراموشی رمز عبور

با کلیک بر روی لینک فوق، فرمی مطابق شکل ۶۱ نمایش داده میشود.

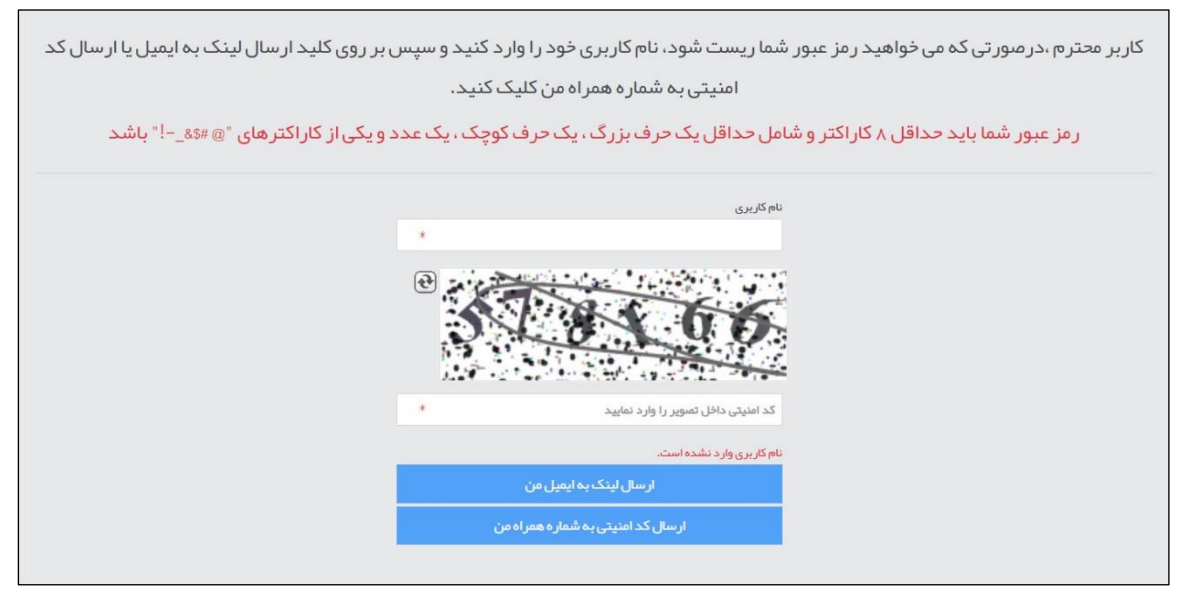

شکل ۶۱) فرم فراموشی رمز عبور

نام کاربری خود و نیز کد امنیتی را درون فیلدهای مورد نظر وارد کرده، سپس به یکی از دو روش زیر اقدام به تغییر

رمز عبور خود نمایید:

| ، یک کد امنیتی به شماره همراه ثبت شده | ار سال کد امنیتی به شماره همراه من | ۱. با کلیک دکمه |
|---------------------------------------|------------------------------------|-----------------|
|                                       |                                    | 1               |

شما در سیستم ارسال میشود.

| صفحه:    | محرمانگی:                                                 | کد:           | تهيەكنندە:        |
|----------|-----------------------------------------------------------|---------------|-------------------|
| ۵۴ از ۵۶ | منحصراً جهت استفاده سرویس گیرندگان مجاز سازمان غذا و دارو | IFDA-CP-S-Hlp | سازمان غذا و دارو |

| ò                | سامانه مجوز مصرف                                   | نگارش: ۲٫۰          |
|------------------|----------------------------------------------------|---------------------|
| بازمان غذا ودارد | راهنمای کاربری سامانه مجوز مصرف- کارتابل مسئول فنی | تاریخ: فروردین ۱۴۰۱ |

در صفحه بعد، فرم تغییر رمزعبور، «کد امنیتی (پیامک)»، «رمز عبور جدید»، «تکرار رمز عبور جدید» و «کد امنیتی داخل تصویر» را در فیلدهای مشخص شده وارد کرده و دکمه تغییر رمز عبور را کلیک نمایید تا رمز عبور شما تغییر یابد. در صورت عدم ارسال کد امنیتی به شماره همراه شما، دکمه دریافت مجدد کدامنیتی را کلیک نمایید. ۲. با کلیک دکمه ایمیل ثبت شده شما در سیستم ۲. ای کلیک دکمه در ایسال ثبت شده شما در سیستم

ارسال می شود. مطابق شکل ۶۲ روی لینک ارسالی کلیک نمایید.

|                                                                                              | بازيايى رەز خيور                                                                                        |
|----------------------------------------------------------------------------------------------|----------------------------------------------------------------------------------------------------|
|                                                                                              |                                                                                                    |
|                                                                                              | کاربر محترم<br>با سلام<br>جهت بازیابی رمز عبور از این لیتک استفاده کنید <mark>: بازیابی رمز عبور</mark> |
|                                                                                              | با تشکر                                                                                                 |
|                                                                                              | تاريخ وساعت ارسال                                                                                       |
| * اين ايميل صبر فا جهت اطلاع رساني ارسال شده،خواهتمند است از ياسخ دادن به أن خودداريفرماييد. |                                                                                                    |

شکل ۶۲) لینک «بازیابی رمز عبور» ارسال شده به ایمیل

در فرم باز شده، مطابق شکل ۶۳ فیلدهای «رمز عبور جدید»، «تکرار رمز عبور جدید» و «کد امنیتی داخل تصویر»

را پر کرده و دکمه 👘 📩 👘 را کلیک نمایید تا رمز شما تغییر یابد.

| صفحه:    | محرمانگي:                                                 | کد:           | تهيهكننده:        |
|----------|-----------------------------------------------------------|---------------|-------------------|
| ۵۵ از ۵۶ | منحصراً جهت استفاده سرویس گیرندگان مجاز سازمان غذا و دارو | IFDA-CP-S-Hlp | سازمان غذا و دارو |

| à                | سامانه مجوز مصرف                                   | نگارش: ۲٫۰          |
|------------------|----------------------------------------------------|---------------------|
| بازمان غذا ودارو | راهنمای کاربری سامانه مجوز مصرف- کارتابل مسئول فنی | تاریخ: فروردین ۱۴۰۱ |

|          | رمز عبور جدید       |                          |
|----------|---------------------|--------------------------|
|          |                     |                          |
|          |                     |                          |
|          |                     |                          |
|          | تکرار رمز عبور جدید |                          |
|          |                     |                          |
|          |                     |                          |
| <b>e</b> |                     |                          |
|          | 2 3 7               |                          |
| 100      |                     |                          |
|          |                     |                          |
|          | •                   | تکرار رمز عبور جدید<br>• |

شکل ۶۳) فرم تغییر رمز عبور

**نکته**: رمز عبور شما باید حداقل ۸ کاراکتر و شامل حداقل یک حرف بزرگ، یک حرف کوچک، یک عدد و یکی از

کاراکترهای «@»، «#»، «\$»، «&»، «\_»، «-» و یا «!» باشد.

| صفحه:    | محرمانگي:                                                 | کد:           | تهيهكننده:        |
|----------|-----------------------------------------------------------|---------------|-------------------|
| ۵۶ از ۵۶ | منحصراً جهت استفاده سرویس گیرندگان مجاز سازمان غذا و دارو | IFDA-CP-S-Hlp | سازمان غذا و دارو |